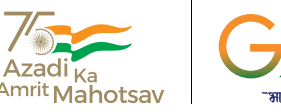

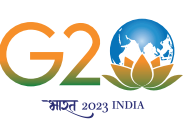

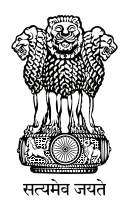

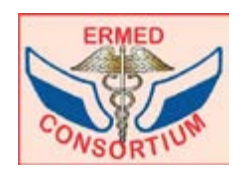

# th NATIONAL CONFERENCE ON ERMED CONSORTIUM

## Empowering Libraries for Digital Health Transformation

## 11th August 2023

### Venue National Academy of Medical Sciences

Ring Road, Ansari Nagar, Ring Road, New Delhi - 110029

Organized by
NATIONAL MEDICAL LIBRARY

WWW.ERMED.IN

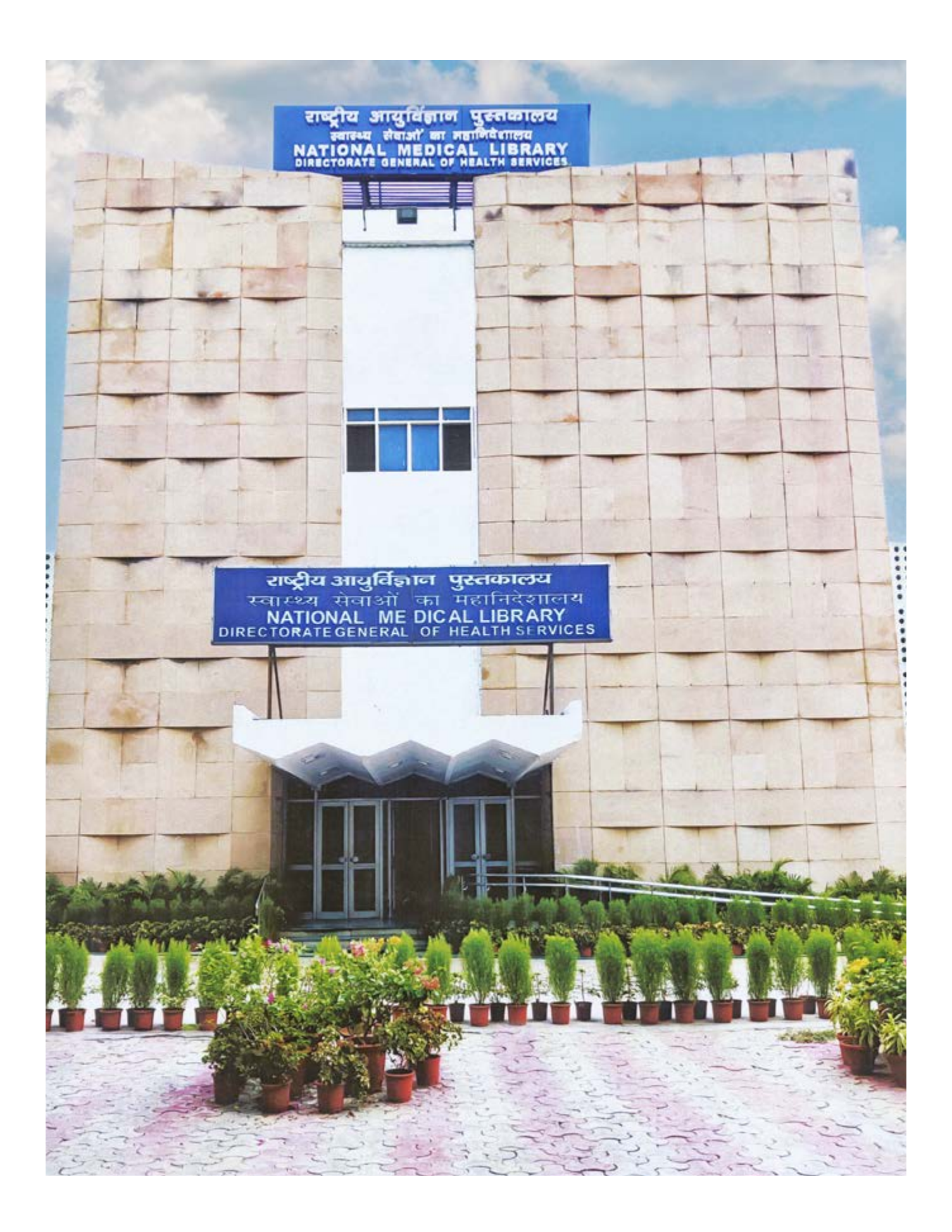

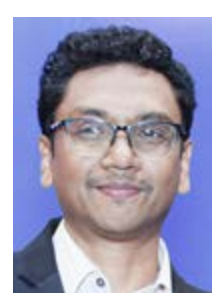

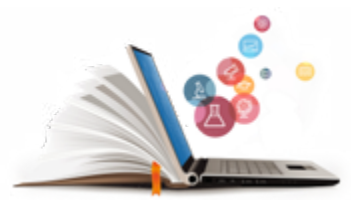

### National Medical Library

### From Director's Desk

It is with immense pleasure and pride that I extend a warm welcome to all of you on the momentous occasion of the National Conference on "ERMED Consortium: Empowering Libraries for Digital Health Transformation". As the Director of this prestigious institution, it is an honor to witness the convergence of brilliant minds, united in their pursuit of knowledge and innovation.

This National Conference is not just a gathering; it is a celebration of intellectual excellence, a showcase of ground breaking research, and a testament to the power of collaboration. Here, we have the privilege of witnessing the harmonious symphony of ideas from diverse fields, resonating with the common purpose of advancing our society and solving its most pressing need of providing genuine information to the medical fraternity.

At the heart of this event lies the recognition of the vital role that knowledge plays in transforming the world. The NML has always strived to be a beacon of learning, embracing the ever-evolving landscape of academia and research. The National library stands as a tangible representation of this commitment, encapsulating the wealth of knowledge that will be shared and disseminated during the conference.

As you flip through the pages of this Souvenir, you will be enthralled by the users keys which will help you to explore and retrieve information from ERMED Consortium.

I would be remiss not to extend my heartfelt gratitude to the organizing committee, whose tireless efforts and meticulous planning have culminated in this grand event. Their dedication to detail ensures that this National Conference will be an enriching experience for all participants, and that the spirit of collaboration and camaraderie will flourish throughout its duration.

Last but not the least, I encourage each one of you to fully immerse yourselves in the knowledge exchange that lies ahead. Let us seize this opportunity to learn from one another, to foster new partnerships, and to be inspired by the collective brilliance of this gathering. Together, let us pave the way for a brighter, more informed future for our nation and beyond.

Thank you for being a part of this remarkable journey, and I wish you all a successful and rewarding National Conference.

Dr. (Prof.) B. Srinivas

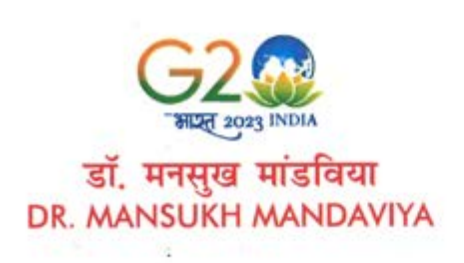

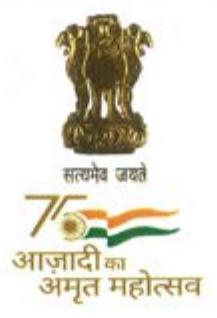

मंत्री स्वास्थ्य एवं परिवार कल्याण व रसायन एवं उर्वरक भारत सरकार Minister Health & Family Welfare and Chemicals & Fertilizers Government of India

### MESSAGE

I am pleased to know that National Medical Library of India is organising the 4<sup>th</sup> National Conference on **"ERMED Consortium: Empowering Libraries for Digital Health Transformation"** on 11<sup>th</sup> August 2023 at National Medical Library. It's a good omen that this conference is being held during National Health Center Week (August 6-12) promoted by the National Association of Community Health Centres.

The National Medical Library team deserves accolades for running ERMED Consortium, successfully from 2008 for the benefit of medical fraternity. In fact online transfer of knowledge is the fastest medium to provide instant information to the users.

I hope that the participants of this conference will gain learning experience of fullest utilization of medical e-resources related to medicine/health. I wish good luck and success to this forthcoming conference.

(Dr. Mansukh Mandaviya)

कार्यालय: 348, ए-स्कंध, निर्माण भवन, नई दिल्ली - 110011 • Office: 348, A-Wing, Nirman Bhawan, New Delhi - 110011 Tele.: (O): +91-11-23061661, 23063513 • Telefax : 23062358 • E-mail : india-hfm@gov.in

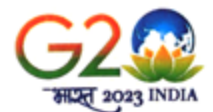

### डॉ. भारती प्रविण पवार Dr. Bharati Pravin Pawar

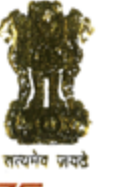

**ग** आज़ादी<sub>का</sub> अमृत महोत्सव स्वास्थ्य एवं परिवार कल्याण राज्य मंत्री भारत सरकार

MINISTER OF STATE FOR HEALTH & FAMILY WELFARE GOVERNMENT OF INDIA

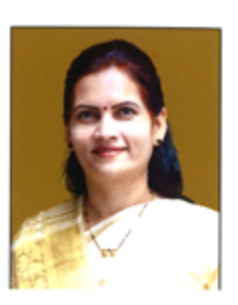

### MESSAGE

I am delighted to know that the National Medical Library (NML) under Directorate General of Health Services, Ministry of Health & Family Welfare, Government of India is organizing a one-day National Conference on "ERMED Consortium: Empowering Libraries for Digital Health Transformation" on 11th August 2023 at New Delhi.

I, greatly appreciate that the NML is providing online Consortium services to more than 75 government institutions including 8 AIIMS which is used by medical professors, researchers, physicians, students and all concerned. The app based information services of NML to their members are also laudable.

Under the dynamic leadership of Hon'ble Prime Minister Shri Narendra Modi ji and able guidance of Hon'ble Union Minister for Health & Family Welfare Dr Mansukh Mandaviya ji, India has become a hub of medical tourism which also increases our responsibility. And to take it further, there should be no communication gap between the latest development, research findings taking place anywhere in the world. The important information has to be passed without any loss of time to our faculties, doctors, researchers, students and all concerned. I am happy that the NML has taken a lead in this area.

I am confident that NML will further strengthen its services and play an even more integrated role in the healthcare delivery system of India. I wish the conference a grand success and serve its purpose.

(Dr. Bharati Pravin Pawar)

### प्रो. एस.पी. सिंह बघेल PROF. S.P. SINGH BAGHEL

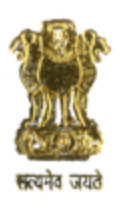

राज्य मंत्री स्वास्थ्य एवं परिवार कल्याण भारत सरकार MINISTER OF STATE FOR HEALTH & FAMILY WELFARE GOVERNMENT OF INDIA

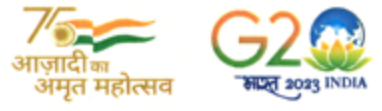

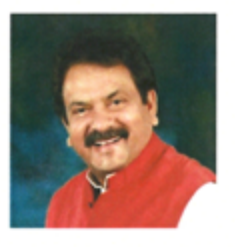

Message

It is heartening to note that the National Medical Library under Directorate General of Health Services, Ministry of Health & Family Welfare is organizing a one-day National Conference on "ERMED Consortium: Empowering Libraries for Digital Health Transformation" on 11<sup>th</sup> August 2023 at New Delhi.

This is an opportune time when this kind of conference is organized. The healthcare sector is going digital, integrating patient database for providing better services to the needy. Ayushman Bharat is the most poorfriendly scheme brought-in after Independence and we all should be thankful to Hon'ble Prime Minister for this initiative.

Ayushman Bharat Digital Mission (ABDM) is a big digital platform. Apart from this, more than 3 lakh tele consultations are provided by the doctors on e-Sanjeevni. Therefore, it is high time that the Medical Libraries adapt themselves to the digital revolution that the healthcare sector is undergoing.

I commend the efforts of NLM and I convey my best wishes to the conference.

Gilti agos

(Prof. S. P. Singh Baghel)

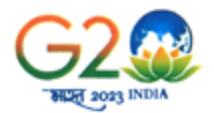

सधाश पत Sudhansh Pant SECRETARY

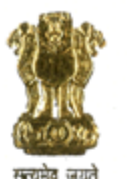

भारत सरकार स्वास्थ्य एवं परिवार कल्याण विभाग स्वास्थ्य एवं परिवार कल्याण मंत्रालय Government of India **Department of Health and Family Welfare** Ministry of Health and Family Welfare

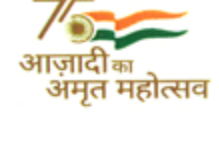

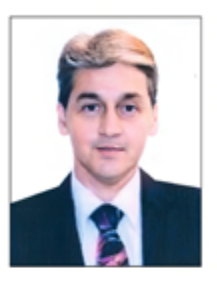

### MESSAGE

It gives me immense pleasure to know that the National Medical Library (NML) of 4<sup>th</sup> the National Conference on "ERMED India is organising Consortium: Empowering Libraries for Digital Health Transformation" on 11th August 2023 at the National Academy of Medical Science, New Delhi.

NML has always strived to provide its best services to the users, which are highly appreciated by everyone concerned.

It is a matter of jubiliation that NML is now taking a leap towards digital era having acquired a mass collection of e-journals, e-books and remote access for broadcasting the medical e-resources to the seekers. The e-resources of NML are now reaching the hands of the users at all India level through the single gateway www//ermed.in. This is a culmination of the long standing dedication of NML to create a digital library.

I extend my heartiest greetings and good wishes to the National Conference to be a success.

Sudhansh Paut (Sudhansh Pant) 4/8

Place : New Delhi Date : 4<sup>th</sup> August 2023

> Room No. 156, A-Wing, Nirman Bhawan, New Delhi-110 011 Tele : (O) 011-23061863, 23063221, E-mail : secyhfw@nic.in

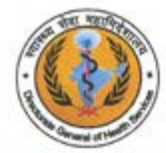

प्रो.(डॉ.) अतुल गोयल

Prof. (Dr.) ATUL GOEL MD (Med.) स्वास्थ्य सेवा महानिदेशक DIRECTOR GENERAL OF HEALTH SERVICES

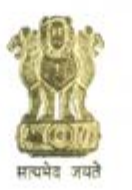

भारत सरकार स्वास्थ्य एवं परिवार कल्याण मंत्रालय स्वास्थ्य सेवा महानिदेशालय Government of India Ministry of Health & Family Welfare Directorate General of Health Services

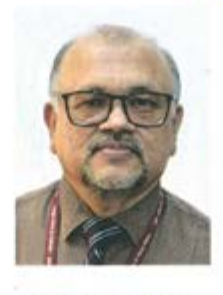

### MESSAGE

I am delighted to know that National Medical Library is organising a one-day National Conference on "ERMED Consortium: Empowering Libraries for Digital Health Transformation" on 11<sup>th</sup> August, 2023 at National Medical Library, New Delhi. I am sure that this Conference will facilitate interaction, discussion and deliberation amongst the medical library professionals towards widening the digital medical information.

As I reflect upon the achievement of NML over the past years, each milestone of its growth seems etched with golden dedication, service and toil. My message to you on this memorable occasion is to make the most of every possibility that comes your way to change your life and in turn transform others for a better future. I appreciate the hard work put in by every member of the NML. I am confident that this great institution will groom the user as well to make good use of emerging trends in information world.

NML looks forward to welcome the next generation to use education the most powerful medium to make the world a better place. However, the work is far from over and a there is much to be done and at a much faster pace.

While I extend my best wishes for the grand success of the Conference, I will advise team NML to strive for much more rather than book in the glory of whatever has been achieved thus far.

Atul Goel)

Dr. (Prof.) B. Srinivas, MD DIRECTOR NATIONAL MEDICAL LIBRARY Directorate General of Health Services Ministry of Health & Family Welfare Government of India

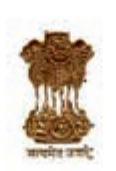

डॉ. (प्रो.) बी. श्रीनिवास, एम डी निदेशक राष्ट्रीय आयुर्विज्ञान पुस्तकालय स्वास्थ्य सेवा महानिदेशालय स्वास्थ्य एवं परिवार कल्याण मंत्रालय भारत सरकार

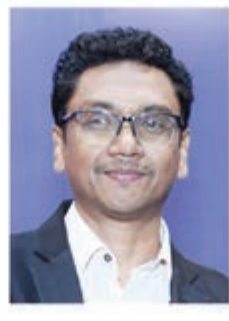

### MESSAGE

It is a matter of great joy to welcome all delegates and dignitaries in the National Conference on **"ERMED Consortium: Empowering Libraries for Digital Health Transformation"**. It is my honour and privilege to be a part of this prestigious institution (NML) having a national stature.

NML is playing an important role in the promotion of medical education throughout the country. As we navigate life after the pandemic, we are switching back to an in-person mode of library with full e-resources which will help NML to provide more effective e-service to the users.

NML will continue to serve as a digital leader for medical information resources, moulding students, and researchers specially who are considered the most valuable asset for a nation to make the most of every possibility that comes their way to change their life through knowledge.

I once again express my sincere gratitude and good wishes to my colleagues of NML to make this conference a success.

(Dr.) Prof. B. Srinivas Director

NATIONAL MEDICAL LIBRARY Ansari Nagar, Ring Road, New Delhi-110029 Ph.No: 011-26589085, 26589128, 26589401, E-mail: srinivas.b@nic.in

## NATIONAL MEDICAL LIBRARY DIRECTORATE GENERAL OF HEALTH SERVICES

### Introduction

National Medical Library of India is the Apex body of Directorate General of Health Services (Dte.GHS), Ministry of Health & Family Welfare, Government of India. One of its greatest strengths is being the richest collection of Medical books, journals, reports and electronic database. NML was established on 7th April, 1966 on the recommendation of Bohre's Committee on Health Survey and Development headed by Sir Joseph Bohre in 1946. It occupies an important position in country's health care information delivery system. It has a huge collection of more than 7 lakhs of books, bound volume of journals, reports etc.

### History

The library was initially conceived as departmental library having a small collection of books for the use of officers of the erstwhile Directorate General of Indian Medical Services (DGIMS). The DGIMS was later merged with the Office of the Public Health Commissioner in India in 1947 to form the Directorate General of Health Services (Dte.GHS) and the library became DGHS Library. Realizing the need for a Central Library to support academic, research and clinical work of Biomedical Professionals in the country, the DGHS library was developed gradually and declared as Central Medical Library in 1961 and as the National Medical Library on 7th April 1966.

### **Mission**

The National Medical Library aims to provide wide and efficient, library and information services to the health science professionals (HSPs) across the country and trained the Library professionals working in the Health Institutions. It functions under the administrative control of the Directorate General of Health Services, Ministry of Health & Family Welfare, Government of India.

### **Aims and Objectives**

- Procure a copy of each costly and infrequently used reading material which is uneconomical for each Medical College Library/Institute to procure;
- Build an Exhaustive Collection of Medical and Biomedical Books, Journals, Reports, Databases, etc.;
- Form a Repository Medical Library for the country;
- Provide Expert consultation services to other medical libraries/institutions in the country;
- To train the Health Science Library professionals across the country;
- Maintain the National level Consortium of the online health science resources on the theme of one nation one subscription.

### **Library Timings**

Weekdays 8.00 AM to 8.00 PM Saturday, Sunday and Holidays 9.30 AM to 6.00 PM

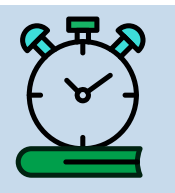

Stacks are closed 30 minutes before the closing of the library

### Library Rules

**Entry:** The library is mainly a Reference Library in the field of Medical and Allied Sciences. It is open for consultation to the entire Medical, Para medical and Allied Professions.

**For Membership:** Members of the following Institutions can become borrowing members of the Library:

- Staff of Medical/Dental/Nursing/AYUSH Colleges/ Institutions in Delhi;
- 2. Staff of Government Hospitals in Delhi;

- Directors of Health and Medical Services of the State Government;
- 4. Members of the Medical and Allied Professionals engaged in Private Practice or working in Private Hospitals/Clinics in Delhi/NCR.

For Non-Members/Visitors are required to obtain entry card issued on application in the prescribed form, from the Reference counter of the Library. They will also have to record their name, address and time of arrival and put their signature in the Register kept with the Janitor.

### Services

### **Borrowing Facilities**

**Membership:** Members of the following institutions can become borrowing members of the Library:

- Staff of Medical/Dental/Nursing/AYUSH Colleges/ Institutions in Delhi;
- 2. Staff of Government Hospitals of Delhi;
- Directors of Health and Medical Services of the State Government;
- 4. Officers/officials of Dte.GHS and MoH&FW, Government of India;
- 5. Registered (any Health Science Council) Medical and Allied Professionals engaged in Private Practice or working in Private Hospitals/Clinics in Delhi and NCR region.

### Member/NOC

- Institutional Membership: Application forms for membership may be obtained from Library or downloaded from the official website of the NML. It must be forwarded through the administrative head of the institution, office of the applicant. They will also obtain "NO OBJECTION CERTIFICATE" from the library. Change of address should also be communicated to the library. The membership is valid for 02 (Two) years from the date of issue and same may be renewed time to time. They can borrow 01 (One) book at a time for a period of 15 days.
- Private Membership: The health professionals who are working in private Hospitals/Clinics, etc. may submit their application along with refundable security of Rs. 7000/- through Demand Draft. The security deposit is refundable by surrendering the

Membership Card and obtaining a "NO OBJECTION CERTIFICATE" from the Library. The membership is valid for 02 (Two) years from the date of issue and same may be renewed from time to time. He/ she can borrow 01 (One) book at a time for a period of 15 days.

- Members are required to sign in the Membership register. It is, therefore, necessary to collect the Membership Card personally between 10.00 am to 5.00 PM on weekdays (Monday to Friday). No registration of Membership will be done on Holidays.
- "No Demand Certificate" will be issued after surrendering the Membership Card, between 10.00 AM to 5.00 PM on weekdays (Monday to Friday). NOC will not be issued on Saturday/ Holidays. Forwarding authorities must ensure that only enrolled Institutional members of NML should obtain "No-Demand Certificate" from library.
- The borrower's card is "Non-transferable". But if anyone wants to draw a book against other member's ticket, he/she should bring an "Authority Letter" from the owner of the ticket specifying the book to be borrowed. Permanent authorization is not permissible.
- Members will be responsible for the loss of their membership card. Loss of membership card must be notified immediately. If any book is drawn against card, the owner of the card will be held responsible.
- The library staff has the right to ask the users to show their Membership/Identity card otherwise may not be allowed for consulting the library.
- Inter Library Loan: Biomedical scientific and Technical Libraries/Documentation Centres located in Delhi/NCR can borrow publications on reciprocal basis. Journals will not be issued as photocopies can be obtained on payment basis.
- The National Medical Library (NML) has reserve the right to recall the issued book/s from the members at any time if it is urgently required by other users of the library. Staffs of the NML have to abide the rules and regulations and not to issue any book/ document to the non-member of the library.
- Damaged/Lost of Book: Books damaged or lost will have to be replaced with the latest edition, failing which the original cost of the damaged or lost books

+ 25% penalty, have to be paid by the borrower. If any book is in a damaged condition while taking out from the library, this should be brought to the notice of the librarian; otherwise the borrower will be held responsible for the same.

- Dog-earing, marking or underlining the pages of publications or cutting pages, illustrations, advertisements or damaging the publications in any way is strictly prohibited. The defaulters will not only be required to pay the cost and penalty for such offences but will be deprived of the library facility and the appropriate authority will be asked to take suitable action against him/her.
- Smoking/playing cards in the Library/library campus is strictly prohibited. No eatables are allowed to be carried in the Reading Rooms and stacks.

### Services

### NML-ERMED Consortium

National Medical Library's Electronic Resources in Medicine (ERMED) Consortium is an initiative taken by Directorate General of Health Services and Ministry of Health and Family Welfare, Government of India to provide nationwide electronic information resources in the field of medicine for delivering effective health care. It was started in the year 2008 with 39 member institutes [28-ICMR + 10 DGHS + AIIMS-Delhi] and presently it is having 75 member institutes including NML. The aims of this consortium are as follows:

- Round the clock instant online access to multiple users through IP Address and customer ID;
- Access to resources beyond the physical space and time of the library. Users can access libraries e-Journal resources from their department;
- Benefit of cross sharing;
- Ultimate aim of any e-Journal consortium is to make online journal literature available to unreachable medical scholars working in the country through electronic media;
- Facilitate better management of information resources in electronic environment;

- Hassles of archiving print resources and their management is reduced;
- Dissemination of e-Journal literature is faster, more economical and more efficient.

Presently, 75 state and centrally funded Government Institutions including NML with 08 AIIMS is the member of the consortium. There is no membership fee charged from member institutes and the MoH&FW has provided funds required for the purchase of electronic journals under the NML-ERMED Consortium.

The consortium is coordinated through it's headquarter set up at the NML. 221+ high quality online e-journals are presently subscribed from the 05 following leading publishers:

- British Medical Journal Publishing Group
- Cambridge University Press
- Wolters Kluwers Lippincott Williams & Wilkins
- Oxford University Press
- Wiley

### Access Medicine Database

National Medical Library is continuously striving to expandits e-resources and trying to provide information services to the members sitting at faraway places or at their homes. The NML has recently subscribed the most relevant database i.e. Access Medicine Database of McGraw Hill. The access of this database has been extended to all NML members of the library and 64 member institutes under NML ERMED Consortium from March 2023. The Access Medicine Database supports medical education and clinical practice with the following collections:

- 1. 160+ Book Title
- 2. 2000+ Clinical Cases
- 3. 37900+ Self-assessment Questions
- 4. 2900+ Videos, Audio and Multimedia Resources
- 5. 600+ Infographic
- 6. 7000+ Patient Education Guides
- 7. 257000+ High-Resolution Images
- 8. 130+ Audio podcasts

### Remote Access Facility through -MyLOFT Software

The National Medical Library has recently subscribed the MyLOFT (My Library On Fingertips) software for providing remote access facility of the e-resources of NML to its members in Delhi & National Capital Region. In fact MyLOFT is an app for accessing, organizing and sharing digital content and e-resources subscribed by any library. It has been developed by EIFL (Electronic Information for Libraries) which is a not-for-profit organization that works with libraries to enable access to knowledge in developing and transition economy countries in Africa, Asia Pacific, Europe and Latin America. It allows users to download content and save for offline reading.

Key features of this app are:

- 1. Save content and access it offline
- 2. Access library subscribed e-resources
- 3. Read/follow RSS feeds
- 4. Tag and organize content
- 5. Highlight & play your content
- 6. The auto-play and listen features
- 7. Accessible via laptop/mobile phone

### Document Delivery/Online article request Services

As the mode of the library services are changed, NML has replaced the reprography service by online article request services. Scanned copy of available literature is provided through e-mail. Single copies of each reference only are provided for personal use of the applicant. Multiple copies will not be provided.

Borrowing of books is allowed to registered members only. All doctors and faculty working in government hospitals and medical colleges in Delhi/NCR can become borrowing members. Private practitioners who are residents of Delhi/NCR can also become borrowing member by depositing a refundable security deposit of Rs. 5,000/- (Rs. Five thousand only). One book is issued at a time for maximum period of 14 days.

### Access of Library

NML provides access to all Health Science Professionals (HSPs) for reference and consultation. It is one of the biggest medical library in the country, users including PG students, teachers, research scholars, practicing doctors/ surgeons, health administrators, drug manufactures, nurses etc., comes across the country. Library also receives a number of reference queries and provides quick reference services through email/telephone.

### **OPAC (Online Public Access Catalogue)**

The National Medical Library is using e-Granthalaya software for the library automation. This software has been developed and managed by National Informatics Centre, New Delhi. Most of the data of the NML has been fed into it and accessible round the clock to the information seekers. The library is also providing OPAC facility in its premises.

### Training, Webinars, Conferences and user awareness programmes

NML regularly organise series of webinars, region wise training-cum-awareness programmes and conferences for the benefit of end users for the optimum utilization of e-resources subscribed under the ERMED Consortium and Access Medicine Database.

Future plans for Innovative services of NML

- To develop a 'National Database of Health Science Theses and Dissertations';
- To coordinate with the respective Health science councils (Medical/Nursing/Dental, etc.) to mandate all health science Medical Colleges/Institutes/ Professionals to deposit a copy of each publication (Book/Journal/Theses/Dissertations/Report, etc.) to the NML;
- To organise Short-Term Training Courses/ Apprenticeship in order to train the Health Science Library Professional across the country;
- To compile/develop an online "National Union Catalogues of Health Science Serials"
- To maintain a Special Reading Hall, which may be opened 24 x 7 without disturbing regular services of NML.

### List of e-Journals subscribed under NML-ERMED Consortium for the Calendar-Year-2023

### S No Titlte of the Journal

### 1. BMJ PUBLISHING GROUP - 25

- 1. Annals of the Rheumatic Diseases
- 2. Archives of Disease in Childhood
- 3. BMJ Case Reports
- 4. BMJ-ophthalmology [Open Access and Not Billed In 2022]
- 5. British Journal of Opthalmology
- 6. British Journal of Sports Medicine
- 7. British Medical Journal International EDN
- 8. Emergency Medical Journal
- 9. Evidence Based Medicine
- Evidence Based Mental Health [Open Access] (EBMH Continued as BMJ Mental Health)
- 11. Evidence Based Nursing
- 12. GUT
- 13. Heart
- 14. Injury Prevention
- 15. Journal of Clinical Pathology
- Journal of Epidemiology And Community Health
- 17. Journal of Medical Ethics
- 18. Journal of Medical Genetics
- 19. Journal of Neurology Neurosurgery and Psychiatry
- 20. Occupational and Environmental Medicine
- 21. Quality & Safety in Health Care
- 22. Regional Anesthesia & Pain Medicine
- 23. Sexually Transmitted Infections
- 24. Thorax
- 25. Tobacco Control

### 2. CAMBRIDGE UNIVERSITY PRESS - 33

- 26. Acta Neuropsychiatrica
- 27. Behavioral and Brain Sciences

### S No Titlte of the Journal

- 28. Behavioural and Cognitive Psychotherapy
- 29. Brain Impairment
- 30. British Journal of Nutrition
- 31. Bulletin of Entomological Research
- 32. Cambridge Quarterly of Health Care
- 33. Cardiology in the Young
- 34. Cognitive Behaviour Therapist
- 35. Development and Psychopathology
- Epidemiology and Infection [Not Billed in 2022]
- 37. Expert Reviews in Molecular Medicine
- 38. Health Economics, policy and Law
- 39. International Journal of Technology Assessment in Health Care
- 40. International Psychogeriatrics
- 41. International Review of the Red Cross
- 42. Journal of Biosocial Science
- 43. Journal of Helminthology
- 44. Journal of Laryngology and Otology
- 45. Journal of Radiotherapy in Practice
- 46. Journal of the International Neuropsychological Society
- 47. Medical History
- 48. Nutrition Research Reviews
- 49. Palliative and Supportive Care
- 50. Parasitology
- 51. Prehospital and Disaster Medicine
- 52. Proceedings of the Nutrition Society
- 53. Psychological Medicine

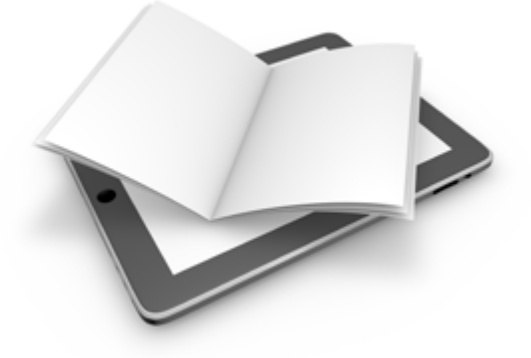

#### S No Titlte of the Journal

- 54. Public Health Nutrition [Not Billed in 2022]
- 55. Quarterly Reviews of Biophysics
- 56. Twin Research and Human Genetics
- 57. Visual Neuroscience
- 58. Zygote

### 3. WOLTERS KLUWER (OVID PLATFORM) LIPPINCOTT W. & W. - 78

- 59. Academic Medicine
- 60. Advances in Anatomic Pathology
- 61. AIDS
- 62. AJN: American Journal of Nursing
- 61. American Journal of Dermatopathology, the
- 62. American Journal of Forensic Medicine and Pathology, the
- 63. American Journal of Phys Med and Rehabil.
- 64. American Journal of Surgical Pathology, the
- 65. Anaesthesia and Analgesia: Subscription Includes Access of 02 Titles:
  - (a) Anesthesia and Analgesia, and
  - (b) A & A Practice
- 66. Anaesthesiology
- 67. Annals of Plastic Surgery
- 68. Annals of Surgery
- 71. Arteriosclerosis, Thrombosis, and Vascular Biology
- 72. Circulation
- 73. Circulation Research
- 74. Clinical Nuclear Medicine
- 75. Clinical Obstetrics and Gynecology
- 76. Clinical Orthopaedics and Related Research
- 77. Cognitive and Behavioural Neurology
- 78. Cornea
- 79. Coronary Artery Disease
- 80. Critical Care Medicine
- 81. Current Opinion in Anesthesiology
- 82. Current Opinion in Cardiology
- 83. Current Opinion in Critical Care

### S No Titlte of the Journal

- 84. Current Opinion in Gastroenterology
- 85. Current Opinion in Hematology
- 86. Current Opinion in Neurology
- 87. Current Opinion in Obstetrics and Gynecology
- 88. Current Opinion in Oncology
- 89. Current Opinion In Otolaryngology & Head and Neck Surgery
- 90. Current Opinion in Psychiatry
- 91. Current Opinion in Pulmonary Medicine
- 92. Current Opinion in Rheumatology
- 93. Diseases of Colon and Rectum
- 94. Epidemiology
- 95. European Journal of Anesthesiology
- 96. European Journal of Gastroenterology and Hepatology
- 97. Eye and Contact Lens: Science and Clinical Practice
- 98. Health Physics : The Radiation Protection Journal
- 99. Hypertension
- 100. International Clinical Psychopharmacology
- 101. International Journal of Gynecological Pathology
- 102. International Ophthalmology Clinics
- 103. JAIDS: Journal of Acquired Immune Deficiency Syndromes
- 104. Journal of Trauma and Acute Care Surgery (Previously: Journal of Trauma-Injury Infection & Critical Care)
- 105. Journal of Bone and Joint Surgery (JBJS): Subscription includes access of 04 titles:
  - (a) JBJS Case Connector,
  - (b) BJS Essential Surgical Techniques,
  - (c) JBJS Reviews, and
  - (d) The Journals of Bone & Joint Surgery
- 106. Journal of Cardiovascular Pharmacology
- 107. Journal of Clinical Gastroenterology
- 108. Journal of Clinical Neurophysiology

### S No Titlte of the Journal

- 109. Journal of Clinical Psychopharmacolgy
- 110. Journal of Computer Assisted Tomography
- 111. Journal of Glaucoma
- 112. Journal of Hypertension
- 113. Journal of Nervous and Mental Disease, The
- 114. Journal of Neuro-ophthalmology
- 115. Journal of Neurosurgical Anesthesiology
- 116. Journal of Orthopaedic Trauma
- 117. Journal of Pediatric Gastroenterology and Nutrition
- 118. Journal of Pediatric Orthopedics
- 119. Medicine [open Access and not Billed in 2022]
- 120. Medicine and Science in Sports and Exercise
- 121. Neurology: Subscription Includes Access of 02 Titles:
  - (a) Neurology, and
  - (b) Neurology Clinical Practice
- 122. Nuclear Medicine Communications
- 123. Nursing Research
- 124. Obstetrical and Gynecological Survey
- 125. Obstetrics and Gynecology
- 126. Optometry and Vision Science
- 127. Pancreas
- 128. Pediatric Emergency Care
- 129. Pediatric Infectious Disease Journal, the
- 130. Plastic and Reconstructive Surgery
- 131. Psychosomatic Medicine
- 132. Retina
- 133. Spine
- 134. Stroke
- 135. Surgical Laparoscopy Endoscopy and Percutaneous Techniques
- 136. Transplantation

### S No Titlte of the Journal

### 4. OXFORD UNIVERSITY PRESS - 35

- 137. Age and Ageing
- 138. Alcohol and Alcoholism
- 139. American Journal of Epidemiology
- 140. American Journal of Hypertension
- 141. Annals of Work Exposure and Health (Prev.: Annals of Occupational Health)
- 142. Archives of Clinical Neuropsychology
- 143. Brain
- 144. British Journal of Dermatology (migrated From Wiley W.E.F. Jan 2023 and Onwards)
- 145. British Journal of Surgery
- 146. British Medical Bulletin
- 147. Cardiovascular Research
- 148. Clinical Infectious Diseases
- 149. European Heart Journal
- 150. European Heart Journal Cardiovascular Imaging (Prev. European Journal of Echocardiography)
- 151. European Journal Cardio-thoracic Surgery
- 152. European Journal of Orthodontics
- 153. Health Policy and Planning
- 154. Health Promotion International
- 155. Human Reproduction
- 156. Human Reproduction Update
- 157. International Immunology
- 158. International Journal for Quality and Health Care
- 159. International Journal of Epidemiology
- 160. Journal of Antimicrobial Chemotherapy
- 161. Journal of Infectious Diseases
- 162. Journal of National Cancer Institute
- 163. Journal of Neuropathology And Experimental Neurology
- 164. Journal of Public Health
- 165. Journal of Tropical Pediatrics
- 166. Nephrology Dialysis Transplantation

### S No Titlte of the Journal

- 167. Pain Medicine
- 168. Postgraduate Medical Journal (Migrated From BMJ W.e.f. Jan 2023 and Onwards)
- 169. QJM: An International Journal of Medicine
- 170. Rheumatology
- 171. Schizophrenia Bulletin

### 5. WILEY- 50

- 172. ACTA Pediatrica
- 173. American Journal of Hematology
- 174. American Journal of Medical Genetics -Neuropsychiatric Genetics Seminars Section
- 175. Andrology
- 176. Anesthesia
- 177. Annals of Neurology
- 178. Anz Journal of Surgery
- 179. Arthritis and Rheumatism
- Bjog: An International Journal of Obstetrics and Gynecology
- 181. British Journal of Clinical Pharmacology (Electronic)
- 182. British Journal of Haematology
- 183. British Journal of Radiology
- 184. British Journal of Urology (Electronic)
- 185. Cancer
- 186. Catheterization and Cardiovascular Interventions
- 187. Clinical Endocrinology
- 188. Diabetic Medicine
- 189. Diagnostic Cytopathology
- 190. Echocardiography (Electronic)
- 191. European Journal of Immunology
- 192. Head and Neck : Journal for the Sciences and Specialties of the Head and Neck
- 193. Histopathology
- 194. Immunology
- 195. International Journal of Cancer

### S No Titlte of the Journal

- 196. International Journal of Gynaecology & Obstetrics
- 197. Journal of Clinical Nursing
- 198. Journal of Clinical Psychology
- 199. Journal of Clinical Ultrasound
- 200. Journal of Gastroenterology and Hepatology
- 201. Journal of Internal Medicine
- 202. Journal of Magnetic Resonance Imaging
- 203. Journal of Medical Virology
- 204. Journal of Neuroscience Research
- 205. Journal of Orthopedic Research
- 206. Journal of Pathology
- 207. Journal of Psychiatric & Mental Health Nursing
- 208. Journal of Surgical Oncology
- 209. Journal of the European Academy of Dermatology & Venereology
- 210. Movement Disorders
- 211. Nephrology
- 212. Pediatric Anesthesia
- 213. Pediatric Blood and Cancer (Electronic)
- 214. Pediatric Pulmonology
- 215. Periodontology 2000
- 216. Prostate
- 217. Proteins : Structure, Function and Bioinformatics
- 218. Stress and Health (Electronic)
- 219. The Laryngoscope
- 220. Transfusion
- 221. Ultrasound in Obstetrics and Gynecology

| States            | S. No. | Medical College/Institutes                               |
|-------------------|--------|----------------------------------------------------------|
| Andaman & Nicobar | 1.     | Andaman & Nicobar Islands Inst of Med Sci Port Blair     |
| Andhra Pradesh    | 2.     | All India Institute of Medical Science, Mangalagiri      |
|                   | 3.     | Dr. YSR University of Health Sciences, Vijayawada        |
|                   | 4.     | Rangaraya Medical College, Kakinada,                     |
|                   | 5.     | Sri Venkateshwara Institute of Medical Sciences, Chittor |
| Assam             | 6.     | All India Institute of Medical Science, Guwahati         |
|                   | 7.     | Assam Medical College, Dibrugarh                         |
|                   | 8.     | Guwahati Medical College, Guwahati                       |
|                   | 9.     | LGB Regional Institute of Mental Health, Tezpur          |
|                   | 10.    | ICMR-Regional Medical Research Centre, Dibrugarh         |
|                   | 11.    | Jorhat Medical College & Hospital, Jorhat                |
| Bihar             | 12.    | All India Institute of Medical Sciences (AIIMS), Patna   |
| Chandigarh        | 13.    | Government Medical College & Hospital, Chandigarh        |
| Chhatisgarh       | 14.    | Pt. Jawaharlal Nehru Memorial Medical College, Raipur    |
|                   | 15.    | All India Institute Of Medical Sciences(AIIMS), Raipur   |
| Delhi             | 16.    | Army Hospital (R&R), Delhi Cantt, New Delhi              |
|                   | 17.    | Dr. Ram Manohar Lohia Hospital, New Delhi                |
|                   | 18.    | ICMR-Indian Council of Medical Research, New Delhi       |
|                   | 19.    | Institute of Liver & Biliary Sciences (ILBS), New Delhi  |
|                   | 20.    | Lady Hardinge Med Collage & Smt. SKH Hospital, New Delhi |
|                   | 21.    | Maulana Azad Medical College, New Delhi                  |
|                   | 22.    | ICMR-National Institute of Malaria Research, New Delhi   |
|                   | 23.    | National Medical Library, New Delhi (Free of Charge)     |
|                   | 24.    | University College of Medical Science & GTBH, Delhi      |
|                   | 25.    | VMMC & Safderjung Hospital & IOP, New Delhi              |
|                   | 26.    | Vallabhbhai Patel Chest Institute, University, Delhi     |
| Gujarat           | 27.    | B.J. Medical College, Ahmedabad                          |
|                   | 28.    | U.N. Mehta Institute of Cardiology & Research Centre     |
| Haryana           | 29.    | PT. B.D. Sharma, PGIMS, Rohtak                           |

### List of Govt. Medical Colleges/Institutes under NML-ERMED Consortium - 2023

| States           | S. No. | Medical College/Institutes                                                  |
|------------------|--------|-----------------------------------------------------------------------------|
| Himashal Dradash | 20     | Dr. Reiendre Bressed Covernment Med College Kengre                          |
| Himachai Plauesh | 50.    | DI. Kajendra Prasad Government Med Conege, Kangra,                          |
| Jammu & Kashmir  | 31.    | Sher-I-Kashmir Institute of Medical Science, Srinagar                       |
| Iharkhand        | 30     | All India Institute of Medical Sciences, Deoghan                            |
| Jilarkilaila     | 33.    | Central Institute of Psychiatry. Ranchi                                     |
|                  | 55.    | Central institute of 1 Sychiatry, Ranein                                    |
| Karnataka        | 34.    | All India Institute of Speech & Hearing, Mysore                             |
| Kerala           | 35.    | Government Medical College, Kozhikode, Calicut                              |
|                  | 36.    | Government Medical College, Thiruvananthapuram                              |
| Madhya Pradesh   | 37.    | All India Institute of Med Sci Bhopal (AIIMS), Bhopal                       |
|                  | 38.    | Bhopal Memorial Hospital & Research Centre, Bhopal                          |
| Maharashtra      | 39.    | All India Institute of Medical Sciences, Nagpur                             |
|                  | 40.    | Armed Forces Medical College, Pune                                          |
|                  | 41.    | Mahatma Gandhi Institute of Medical Sciences, Wardha                        |
|                  | 42.    | ICMR-National Institute for Research in Reproductive & Child Health, Mumbai |
|                  | 43.    | ICMR-National AIDS Research Institute, Pune                                 |
|                  | 44.    | ICMR-National Institute of Virology, Pune                                   |
|                  | 45.    | Seth G.S. Medical College & KEM Hospital, Mumbai                            |
| Manipur          | 46.    | Regional Institute of Medical Sciences, Imphal                              |
| Meghalaya        | 47.    | NEIGRIHMS, Shillong                                                         |
| Mizoram          | 48.    | Civil Hospital, Aizawal                                                     |
| Orissa           | 49.    | All India Institute of Medical Sciences, Bhubaneshwar                       |
|                  | 50.    | ICMR-Regional Medical Research Centre, Bhubaneswar                          |
| Puducherry       | 51.    | JIPMER, Puducherry                                                          |
| Punjab           | 52.    | All India Institute of Medical Sciences, Bathinda                           |
| Rajasthan        | 53.    | All India Institute of Medical Sciences, Jodhpur                            |
|                  | 54.    | DR. Robert Healing Library, Jaipur                                          |
|                  | 55.    | Pt. Jawaharlal Nehru Medical College, Ajmer                                 |

| States        | S. No. | Medical College/Institutes                                                                     |
|---------------|--------|------------------------------------------------------------------------------------------------|
|               |        |                                                                                                |
| Tamil Nadu    | 56.    | Madras Medical College, Chennai                                                                |
|               | 57.    | ICMR-National Institute of Epidemiology, Chennai                                               |
| Telangana     | 58.    | Gandhi Medical College, Musheerabad                                                            |
|               | 59.    | Kakatiya Medical College, Warrangal                                                            |
|               | 60.    | Nizam's Institute of Medical Sciences, Hyderabad                                               |
| Uttar Pradesh | 61.    | All India Institute of Medical Sciences, Gorakhpur                                             |
|               | 62.    | All India Institute of Medical Sciences, Raebareli                                             |
|               | 63.    | Dr. Ram Manohar Lohia Inst of Med Sci, Lucknow                                                 |
|               | 64.    | King George's Medical University, Lucknow                                                      |
|               | 65.    | Institute of Medical Sciences, BHU, Varanasi                                                   |
|               | 66.    | Jawaharlal Nehru Medical College, AMU, Aligarh                                                 |
|               | 67.    | SGPGI of Medical Sciences, Lucknow                                                             |
|               | 68.    | ICMR-National Inst of Cancer Prevention & Res, NOIDA                                           |
| Uttrakhand    | 69.    | All India Institute of Medical Sci. (AIIMS), Rishikesh                                         |
| West Bengal   | 70.    | All India Institute of Medical Sciences, Kalyani                                               |
|               | 71.    | College of Medicine & JNM Hospital West Bengal University of Health Sciences<br>Kalyani, Nadia |
|               | 72.    | Institute of PG Med Education & Res & SSKM Hosp, Kolkata                                       |
|               | 73.    | Medical College, Kolkata                                                                       |
|               | 74.    | Nilratan Sircar Medical College, Kolkata                                                       |

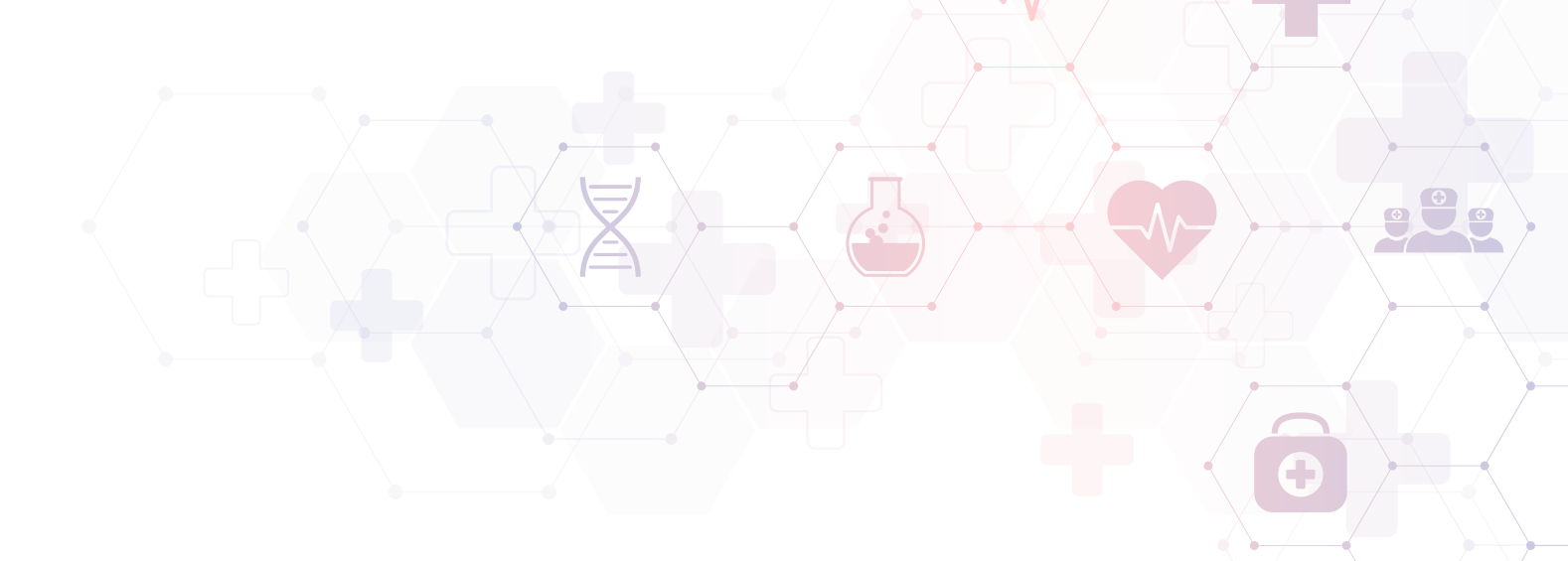

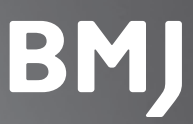

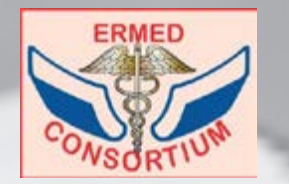

### How to access BMJ resources through ERMED Consortium BMJ Journals & BMJ Case Report

### **Option 1**

### Access via the Institution IP

- Go to ermed.in-http://www.ermed.in/
- Click on Publishers tab
  - http://www.ermed.in/publishers.aspx
- You will be directed to BMJjournals page

### Option 2

### By user ID & Password

You can also access BMJ journals page from outside the institution also, with the help of the institute specific user ID and password.

- Go to ermed.in -http://www.ermed.in/
- Click on Publishers tab
  - http://www.ermed.in/publishers.aspx
- You will be directed to BMJ journals page
- Click login

### For information on user ID & Password contact your library or BMJ team for the login information.

Contact: **Pooja Nair** pnair@bmj.com Mob - + 91 9999097302

21

Shikher Srivastava sshrivastava@gmail.co Mob: +91 9810039961

## Follow these simple steps to submit your cases to *BMJ Case Reports*. You will need your personal or institution's\* fellowship code.

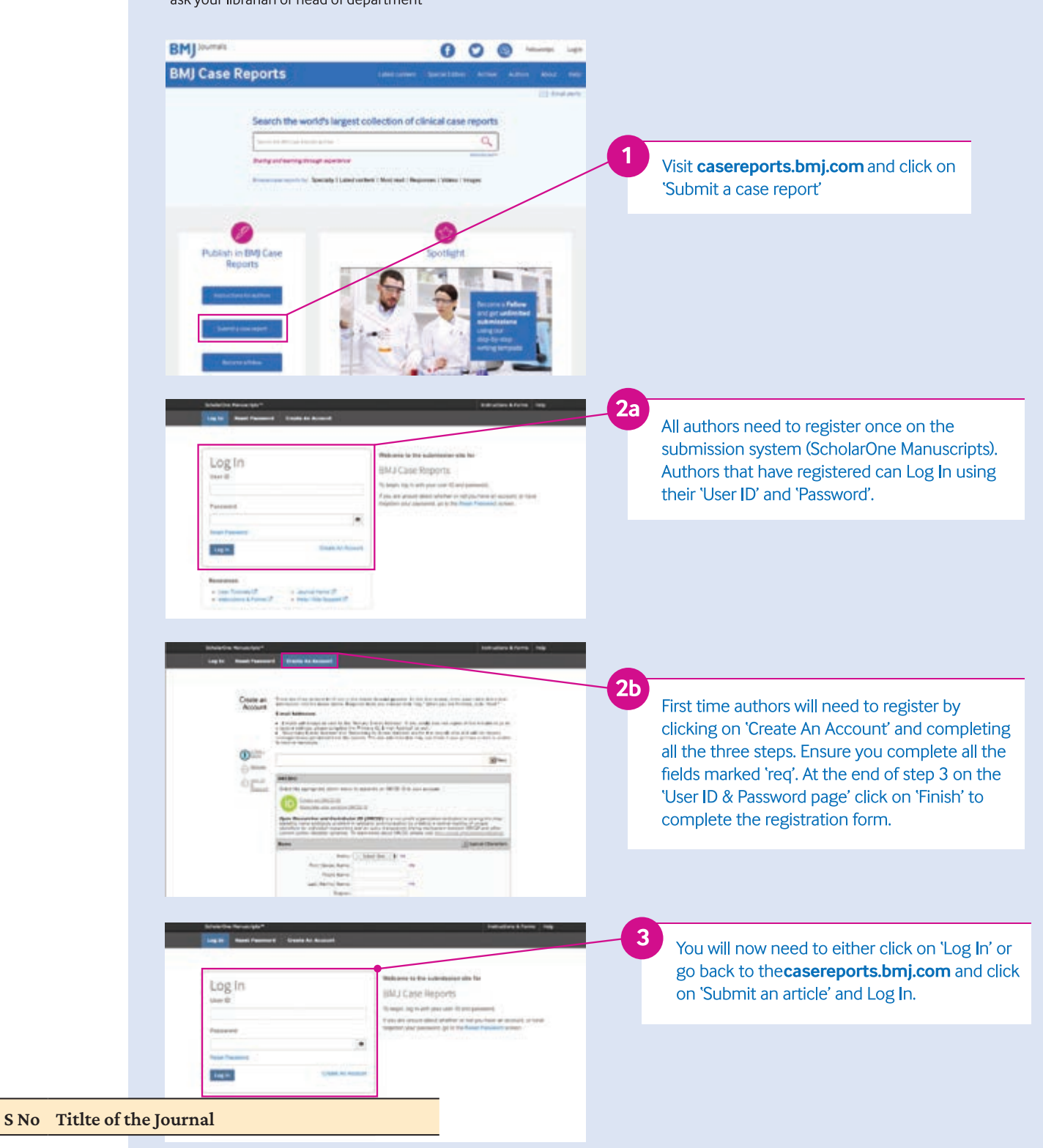

\*ask your librarian or head of department

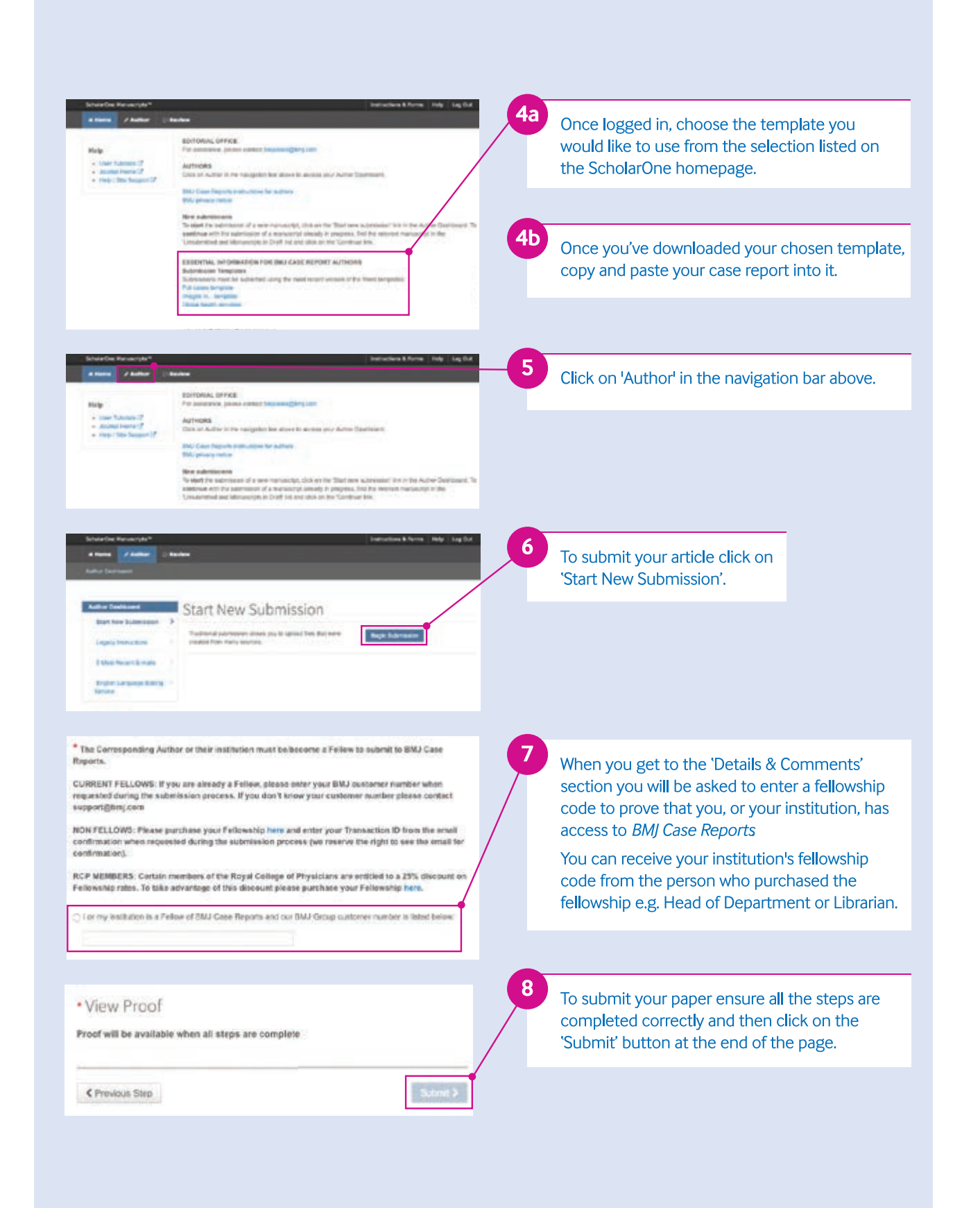

# Search: Key Functionality

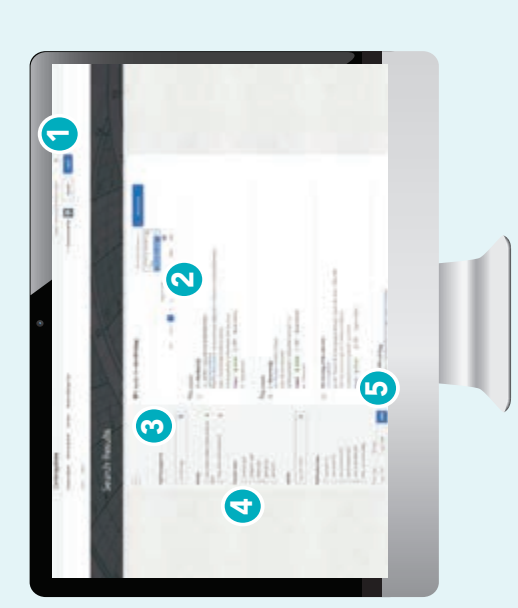

# How do I search on Cambridge Core?

- f 1 To perform a search, enter your terms in a search box, and select the icon 🔍 to view your Search results.
- 2 You can sort your search results by:
- 3 Refine your search by editing your original terms in the search text Relevance 
   Title 
   Publication date
  - box, and selecting the 🔨 icon.
- 4 You can refine your search further by selecting the parameter/s located at the left side of the search page. You can filter by:
  - Publication date Subject Access: easily view whether you have
    - access to content

      - Access
- **O**pen access
- Content type (e.g.article,

 Publishers Societies

Journals

Tags

- chapter, book, journal, Elements, series.)
  - Author name

Collections

Series

5 Use the tick-boxes next to each title to select specific content

Don't have access to the content you need? Recommend to your librarian

24

## of your search results page. Please note, Cambridge Core S **Fip:** Scroll down to view these

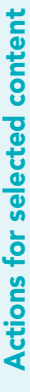

Actions

| ctions for selected content:                                                                                                    | Several actions                        |
|----------------------------------------------------------------------------------------------------|----------------------------------------|
| The second second s | search results. Y                      |
| motilal 1 Deserve all                                                                                                    | following:                             |
| Very second terra                                                                                                    | <ul> <li>View the sele</li> </ul>      |
| The second second second second second second second second second second second second second second second s                                                                                                    | in a new tab c                         |
| a second data and                                                                                                    | <ul> <li>Save the selection</li> </ul> |
| Expert stations                                                                                                    | your bookmaı                           |
| G Demonstrative                                                                                                    | <ul> <li>Export citation</li> </ul>    |
|                                                                                                    | <ul> <li>Download PD</li> </ul>        |
| Send in Grids                                                                                                    | content.**                             |

- ected search result item[s] are available for selected ou can perform the
  - or window.
- cted search result[s]to
  - -ks n[s]
- F[s] of the selected
- Send PDF[s] of content to Kindle/Dropbox/Google drive\*\*

Sent to Complete Sen

# Register for a Cambridge Core account and you'll be able to:

- Save your searches- come back and rerun them later to see newly published, relevant content.
  - Bookmark content to find and read later.

# How can I export citations?

You can export citations for individual articles or chapters, as well as selected groups of content, by clicking the 'Export citations button'.

The 'Citation Tools' window will appear:

1

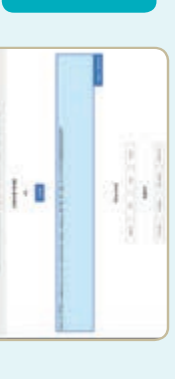

Jse the search box to find your preferred citation style, then click Export to download appropriate citations. You can then select a format to download your references.

\*In order to bookmark selected content you'll need to log in as a registered account user.
\*\* Please note: you may only download/send content which you have access to.

# Cambridge 010

# Ebooks & Journals User Guide

- Search, save search, export
- citations and bookmark content
- Register for an account
- Sign up for content alerts

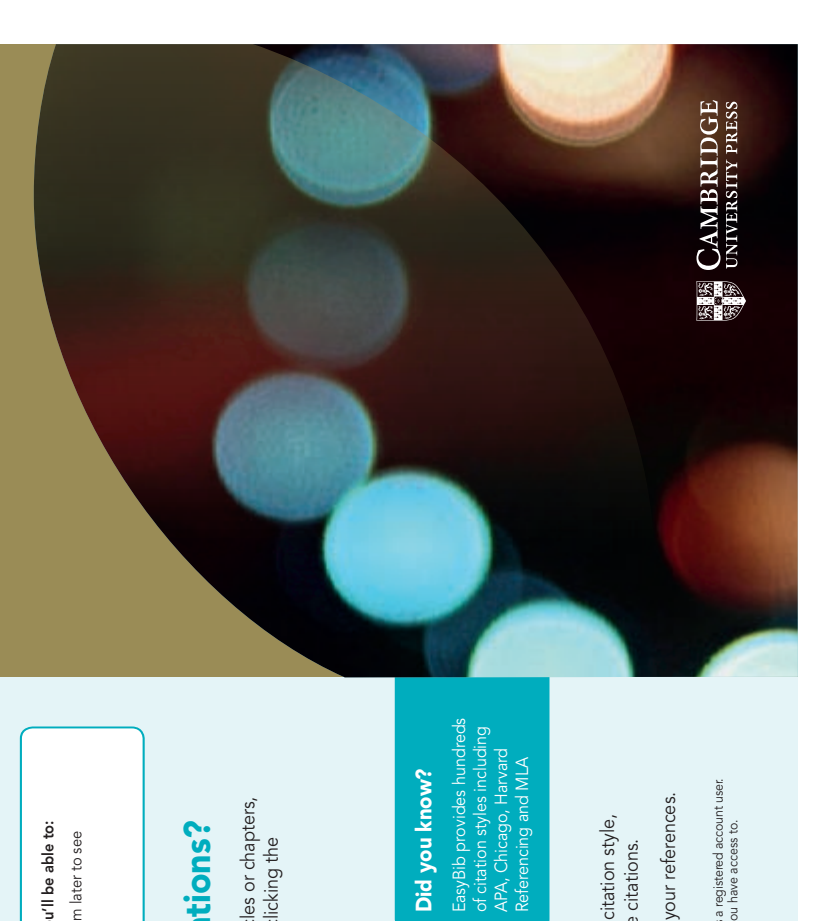

Did you know?

## Accounts

25

# 

# How do I create a Cambridge Core account?

## Logging in

Cambridge Core account. You will need to reset your password the Existing customers: log in using the email address for your first time you log in.

# Register an account with us

- Register for an account with us to get the most out of Cambridge Core, including:
- Save searches, so you can access updated search results at a later date

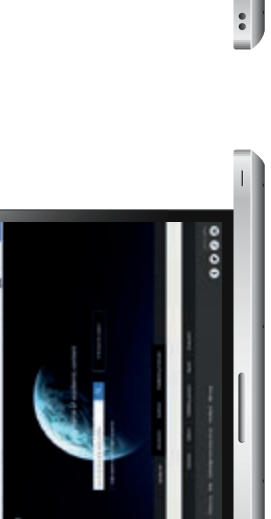

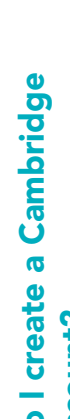

# Forgotten your email address?

Contact academictechsupport@cambridge.org.

# Why register for an account?

- Bookmark content you access frequently or want to read later
  - Future offers on content and updates

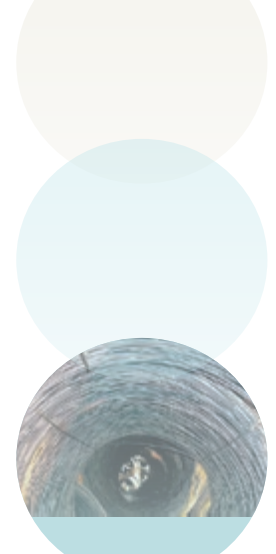

|     |             | ĺ |
|-----|-------------|---|
|     |             |   |
|     |             | 1 |
| ŀ   | For Balance | l |
| ti: |             |   |

# How do I set up an account?

your name, email address, organisation, country and create a Select the Register button, and fill out our short form with password.

Once you've registered, a verification email will be sent to your account.

# What should I do if I do not receive my verification email?

- Make sure you have entered your details correctly on the Check your junk email folder
- Visit our Help page for information about who to contact next: www.cambridge.org/core/help registration form

# How do I update my account details?

After logging in, you can view and manage your account settings by clicking on the My account button at the top right corner of the screen.

On the My account page, you can choose from the following areas:

- My account settings change your password here
- My alerts sign up to new article and issue alerts for your journals of choice
  - My bookmarks
- My content redeem access codes/activate subscriptions
  - My searches My societies

For further information please visit our FAQs page, cambridge.org/core/help/FAQs

# **Content Alerts and Cambridge Core Share**

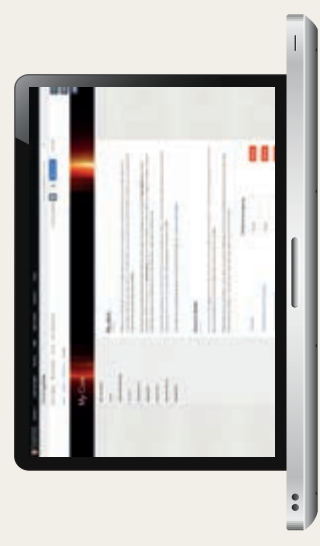

# Sign up for content alerts by either:

- Navigate to the journal alerts from and click you want to receive
- If you aren't logged in you will be prompted on the bell. If you are automatically sign up. logged in you will be to login first.
- 2 Log in to your account and navigate to My account > My alerts. search for the journals On this page you can using the 'Add alert' you are interested in button and set the

**2**0

frequency of emails.

# **Cambridge Core Share**

Cambridge Core Share is the sharing Press. It is a tool which allows you to easily generate a read-only version service from Cambridge University of an article you have access to,

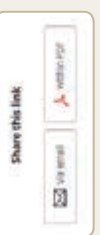

a journal is using Cambridge Core Share, all you need to do is select 'Share content' and choose whether you wish to share via email, PDF which can be shared freely online. If or copy and paste the link.

For more information please visit cambridge.org/coreshare

## Find us olnine:

f facebook.com/cambridgecore

Cambridge.org/core/blog

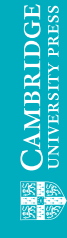

Cambridge.org/core

twitter.com/cambridgecore

💶 Wolters Kluwer

Ovid

### Ovid is the world's most trusted medical research platform

Ovid, the world's most trusted medical research platform, has been a vital part of healthcare for over 20 years. Ovid's flagship platform is the leading choice globally among clinicians, researchers, educators, and students in the medical, scientific, and academic fields.

Ovid delivers thousands of full-text journal articles, eBooks, database resources and workflow tools in a single integrated solution. Ovid provides customizable solutions of high-quality content fully integrated with best-in-class technology tools that enhance search precision and speed workflow, maximizing research productivity.

Supported by award-winning customer service available in over 20 languages, Ovid is a one-stop solution for anyone working in healthcare today. We offer premier medical, nursing, and allied health content, clinical decision support tools, drug information and patient surveillance, structured documentation and coding, healthcare terminology, data management and systems interoperability solutions, precision medical research tools, and continuing medical education solutions.

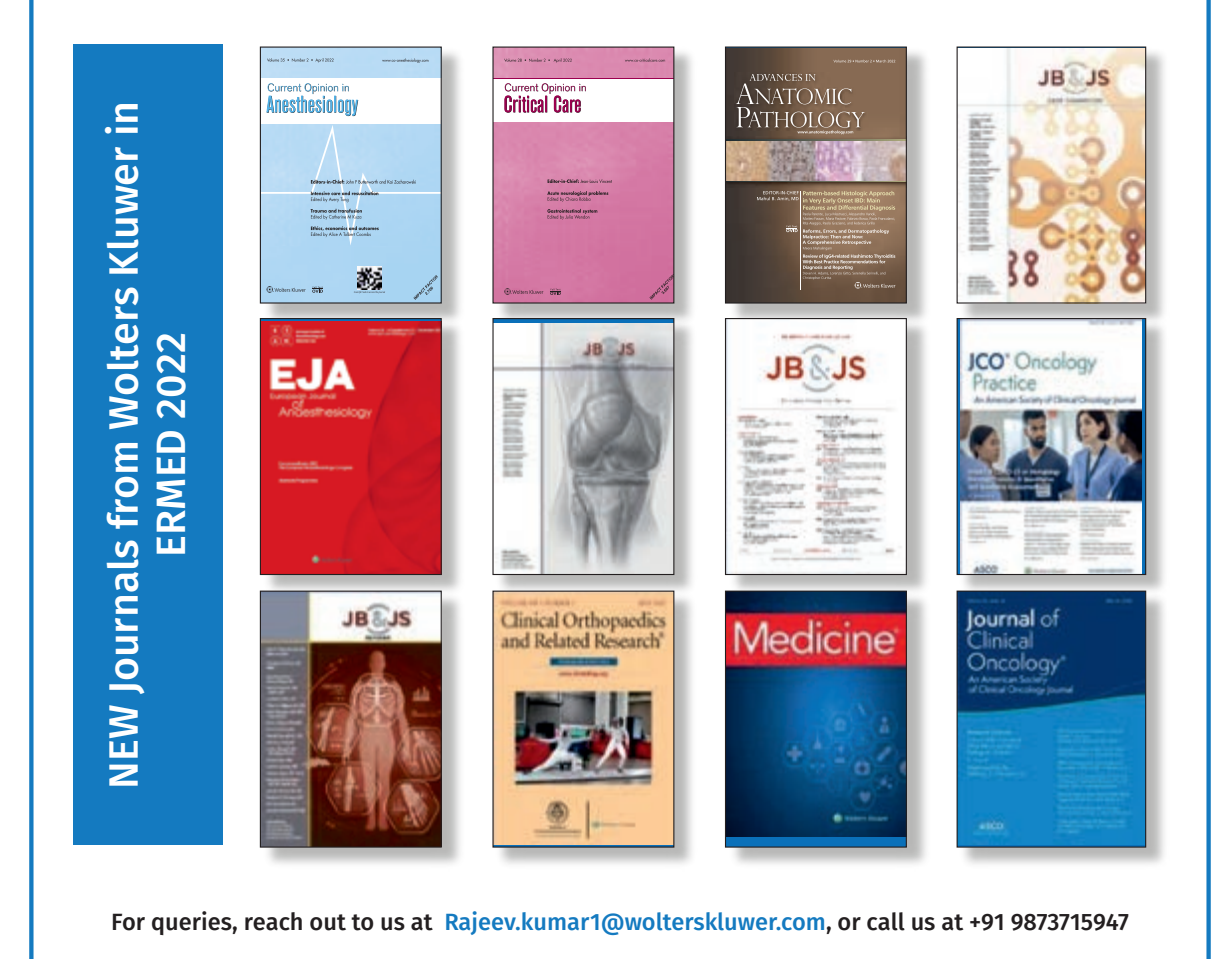

| <ul> <li>is it: https://ovidsp.ovid.com/autologin , if it is it is it it is it is it</li></ul> |
|----------------------------------------------------------------------------------------------------|
|                                                                                                    |
| use of the second second se              |
| <image/>                                                                                                    |
| <text><image/><image/><complex-block></complex-block></text>                                                                                                    |
| <text><image/><image/><image/></text>                                                                                                    |
| <text><image/><image/></text>                                                                                                    |
| <text><form><complex-block></complex-block></form></text>                                                                                                    |
| Basic Search   Find Clation   Search Fields   Advanced Search   Multi-Field Search         ************************************                                                                                                    |
| <pre> * ***********************************</pre>                                                                                                    |
| <pre>vertice set Address with Address with A</pre>     |
| Sownload full text article from search sults by using Ovid Full Text or Article see journals and use filters vi Journals tab at the navigation bar to see journals of your interest.                                                                                                    |
| Ownload full text article from search suits by using Ovid Full Text or Article s PDF So while a state a stat                     |
| Compared Ancies Pathcation there                                                                                                    |
| <ul> <li>Patients the</li></ul>                                                                                                    |
| <ul> <li>Section of the section of the section</li></ul>      |
| <ul> <li>Source is a set of the set of the set of t</li></ul>     |
| <ul> <li>S. Browse journals and use filters vi<br/>Journals tab at the navigation bar<br/>to see journals of your interest</li> </ul>                                                                                                    |
| <ul> <li>S. Browse journals and use filters vi<br/>Journals tab at the navigation bar<br/>to see journals of your interest</li> </ul>                                                                                                    |
| Subjects by using over run rext or Arricles Southais tab at the navigation bar to see journals of your interest.                                                                                                    |
| Consider Journalis of your interest     Consider Journalis of your interest     Consider Journalis of your interest     Consider Journalis of your interest     Consider Journalis of your interest                                                                                                    |
|                                                                                                    |
| The set of the set of the set of            |
| the of the special scale scale           |
| and Market Ball (Market Ball) (Market Ball)            |
| Alter alle alle alle alle alle alle alle al                                                                                                    |
| All State State St           |
| and che d'antiparte de la construcción de la construcción de la constr           |
| And the second of the second of the interpretation association to extend of the second of the second           |
| I observed en observe en veden, des alleges per les removaladors l'annances en veden<br>anna specifique seus per serve d'anna de la concense en vedente de la concense de la concense de la          |
|                                                                                                    |
| Analy Provide say load a section of the section of the Provide Section of the section of the sec           |
| Antonipeter ( page 2) (2011 Auber Festive Reserved) (a. 19 pp. )                                                                                                    |
| and the second second se                                                                                                    |
|                                                                                                    |
| 6. At Search History, Share, Save and Set Alerts                                                                                                    |
| Staff Batteriture                                                                                                    |
| WIG Notice Approxime Approxime to Aristant Last                                                                                                    |
| 113 descente Muttenedie My Workspece What's New                                                                                                    |
| Based Helery                                                                                                    |
| 1 & Derive Neuron Determinant Least Least            |
| The new Designation of the Party lands that a Designation of the Party lands the Party lands t           |
|                                                                                                    |
| ing Junior Letters (192) 101                                                                                                    |

🖲 Wolters Kluwer

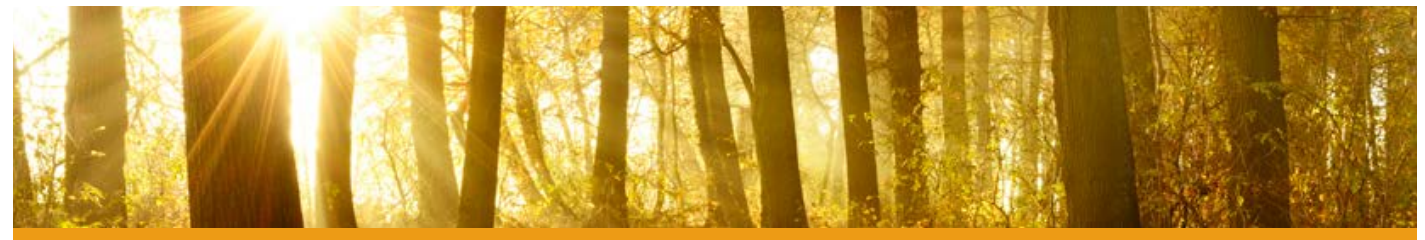

### OXFORD ACADEMIC

### academic.oup.com/journals

## User Guide

The Oxford Academic platform contains an ever expanding selection of prestigious and authoritative journals, published in collaboration with some of the world's most influential scholarly and professional societies. Titles are accessible through a user-friendly platform, which enables extensive searching in order to support your research needs.

### WHAT YOU CAN FIND

- A growing number of high quality scholarly journals, published by OUP.
- Diverse subject areas with prestigious titles in Medicine, Life Sciences, Humanities, Social Sciences, Law, and Mathematics and Physical Sciences.
- OUP has the highest percentage of journals in the top 10% by impact factor, and the lowest percentage of journals in the bottom 50%, among publishers with over 100 journals in ISI Impact Factor ranking.

### (A) QUICK SEARCH OR BROWSE

- 1.Search by article or keyword in the home page search bar for direct access to the latest academic research.
- 2.Use the A-Z list or subject area drop-down menus to browse journals across the collections.
- 3.Scroll down to discover the latest research in your subject area, relevant content on the OUP blog, and our newest journals.
- 4. Create an Oxford Academic account and set up email alerts to receive news of new journal issues, and article activity.

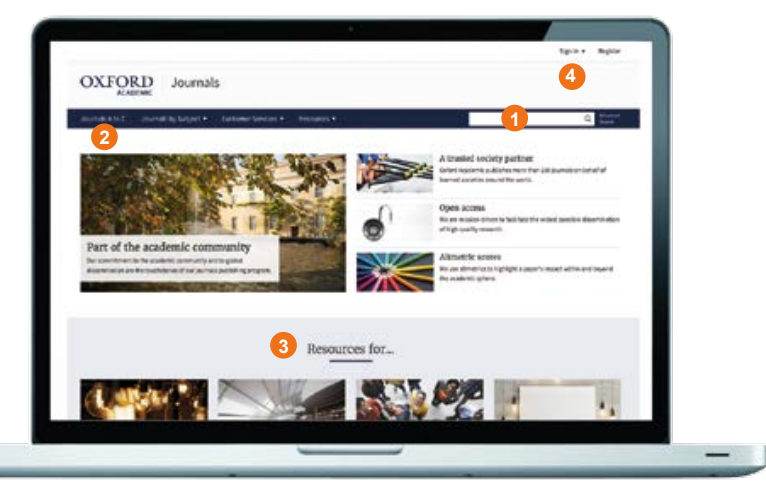

### (B) JOURNAL LEVEL

- 1.Search all articles across the chosen publication, and refine your query further with the 'Advanced Search' button.
- 2.Use drop-down menus to browse through Issues, explore additional content, and find out more about the journal, including how to submit papers.
- 3. Explore the journal's homepage to access additional content, such as Editor's Choice articles, video abstracts, other related publications, and the latest and most read articles.
- View key information about a journal, such as Impact Factor and society affiliation.

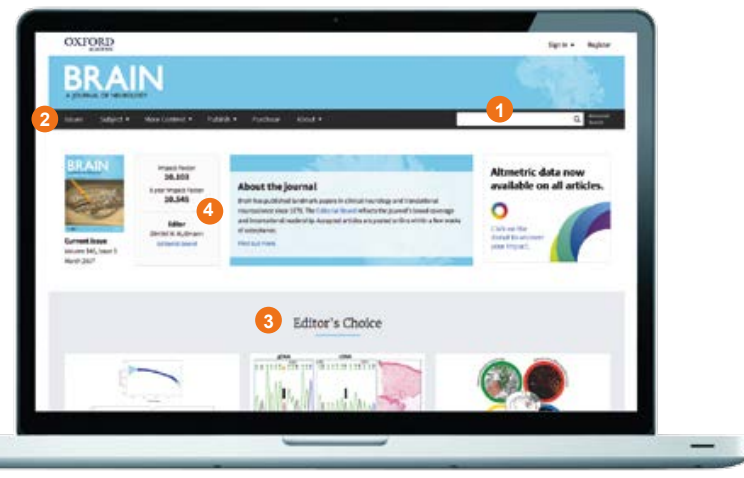

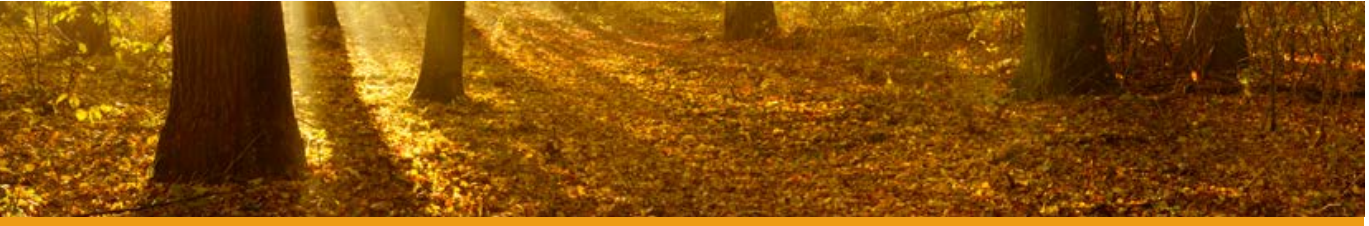

BRAIN

### OXFORD ACADEMIC

### academic.oup.com/journals

### (C) SEARCH RESULTS

- 1. Filter your search results by adding terms or refining by Article Type, Subject, Date, and Availability, using the 'Modify your search' pane on the left hand side of the screen.
- 2. View the article abstract.
- Articles you can access are marked with this symbol.
- Set up email alerts for when new issues of the journal are released, or new articles announced.

### (D) ARTICLE NAVIGATION

- 1.Use these tabs to view images, figures and tables, download the article as a PDF, find citation information, and share.
- 2.See the Volume, Issue Number, and publication date, and navigate the article using the hyperlinked table of contents.
- 3. View the metrics for the current article.
- 4.Set up email alerts to receive news on when an article has had recent activity, e.g. comments or corrections.

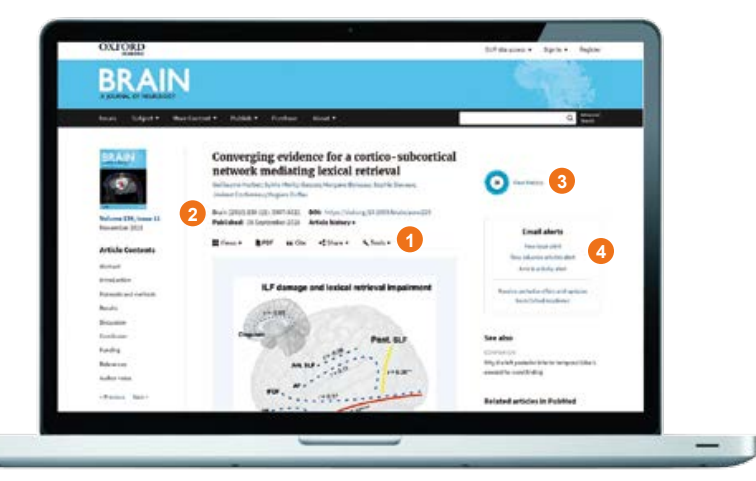

### (E) SEARCH TIPS

You can limit or widen your search results by using these search rules:

- 1. Searching for a phrase: to find a set phrase, enter it into the search box surrounded by quotation marks.
- 2. **Boolean operators:** the available Boolean operators are AND, OR, NOT, and NEAR. Type these in upper case directly into the search box, between terms. For example: land NOT sea.
- 3. Special characters: you need not enter accented letters in order to find words that contain accents.

### ALTMETRICS

We use altmetrics to highlight a paper's impact within and beyond the academic sphere.

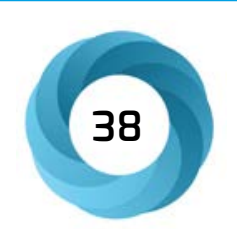

The Altmetrics score is a quantitative measure of the

attention that a scholarly article has received, and is displayed in the centre of the donut icon. Click on 'view metrics' to see a breakdown of this activity.

### For further information, learning resources, and more visit academic.oup.com/journals

### THE WILEY ONLINE LIBRARY PLATFORM USER GUIDE

The Wiley Online Library helps researchers, professionals, and all readers find and use the content they need the most. Our new features include:

- A better search function and user interface that uses today's best practices for an improved experience.
- A more accessible platform that allows Wiley to deliver new features and functionality in a timely fashion.
- Better branding opportunities for your library.
- A new HTTPS prefix (rather than HTTP) to make sure users have a more secure browsing experience.

This user guide will take you through the platform, step-by-step . We will show you just how easy it has become to search, browse content, and manage your account.

### **BROWSER COMPATIBILITY**

The new WOL platform is compatible with the following browsers:

- Internet Explorer 10 and later
- Chrome (the latest stable version)
- Firefox (the latest stable version)
- Safari (the latest stable version)

### CONTENT

- 1,600+ peer reviewed journals (over 4 million articles)
- 20,000+ online books
- 200+ multi-volume references and handbooks
- 18 Current Protocols (Laboratory Manuals featuring over 18,000 protocols)
- 13 databases (chemistry & evidence based medicine)

There's a lot of content to discover. Our topics range from Agriculture to Psychology with over 126 sub-categories in between.

### **ACCESS ICONS**

There's nothing worse than browsing a platform and finding something you want to read, only to realize you don't have access. Our access icons will tell you what content you can view either through your institution or through open access initiatives.

If you see any of the following icons above each content link when you search, you should be able to access the relevant article or book chapter.

- Free Access Free Access Free access to all users
- **Full Access** Full Access available via a current subscription
- Open Access Open Access available as an OA article

### HOMEPAGE

Anyone can browse, search and view abstracts on Wiley Online Library without logging in. But once you are a registered user, you will be able to save titles and searches and set up email content alerts from the My Account area.

• The Login and Register tabs are up in the top right of the homepage, and will stay there, no matter where you navigate on the site.

| 1 A | 1      |              | CHILL                            | 1          | LAN EN  |
|-----|--------|--------------|----------------------------------|------------|---------|
|     | Accele | rating resea | arch discovery to shape a better | future     |         |
|     | Tod    | av's res     | search, tomorrow's               | innovation | AGEN ST |
|     | 100    |              |                                  |            | E GE I  |

- When you click Login/Register, you will have the option to login as an individual or through your organization (if this access method is set up) using your email address and password. When in doubt, ask your librarian.
- If you don't have an account, you can sign up by choosing the 'new user' option in the bottom of the menu.
- Good news for library administrators! You no longer have to visit a separate login page for administrative access. You can login from the homepage using your Customer ID and password.

| Wiley Online Library W | Wiley Online Library                                   | × | Logn / Register :  |
|------------------------|--------------------------------------------------------|---|--------------------|
| Acceleratir<br>Today   | Log in to Wiley Online Library<br>Email or Customer ID |   | ion                |
| Search put             | Enter your orisel<br>Password                          |   | 9                  |
|                        | Enter your password                                    |   | anced Search       |
| 1,600+ Journals        | Forgot password? Log In                                |   | ,000+ Online Books |

On the homepage, we wanted to make it easy for you to find what you're looking for, whether you're a researcher, a librarian, a society leader, or an author. Just below the search bar, you can find quick links to resources to help answer your questions.

Scrolling down the homepage, you will see the different subjects, with major subheadings. These pages will direct you to content related to the subjects.

Underneath the subject area is a section called "new to Wiley Online Library." There's also an option to browse ALL journals and book content alphabetically.

| Medici              | Pite V                                                                                               |
|---------------------|----------------------------------------------------------------------------------------------------|
| Numbro              | uj, Dentistry & Healthcare 👻                                                                         |
| Physica             | al Sciences & Engneering 🔹 🗸                                                                         |
| Psycho              | ology 🛶                                                                                              |
| Social              | & Behavioral Sciences 🚽                                                                              |
| Vetorin             | rury Medicine                                                                                        |
|                     |                                                                                                    |
|                     |                                                                                                    |
| New to              | o Wiley Online Library                                                                               |
|                     |                                                                                                    |
|                     |                                                                                                    |
| Novel Wile<br>Unary | ny Doline Lawers & Dagourtaulitie Connext with Miley<br>Carl may bacaception Agent, Wiley Environgen |

### SEARCHING

We know that the number one thing users want to do on Wiley Online Library is search. That's why the search bar is front and center on the top of the homepage.

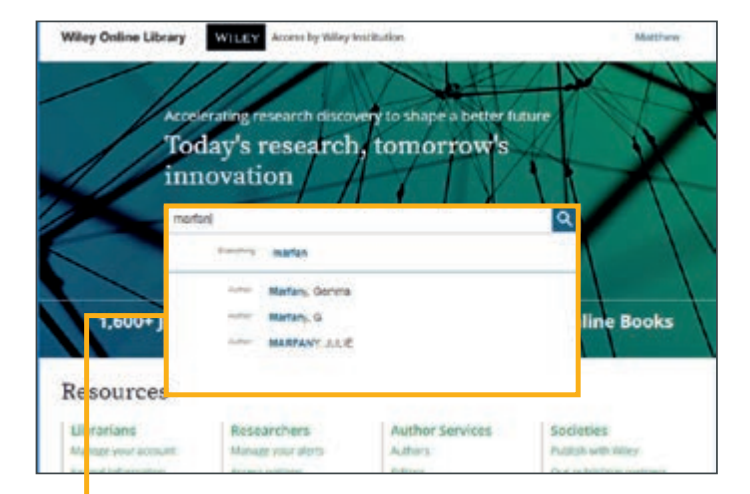

### **SIMPLE SEARCH BAR**

Our search bar now offers new predictive features. Start typing your search term, and the Wiley Online Library will give you the option to select authors or publication titles by name. If you want to search across all content on the platform, then click the magnifying glass or the "everything" option at the top of your search drop down.

### **ADDITIONAL SEARCH FEATURES**

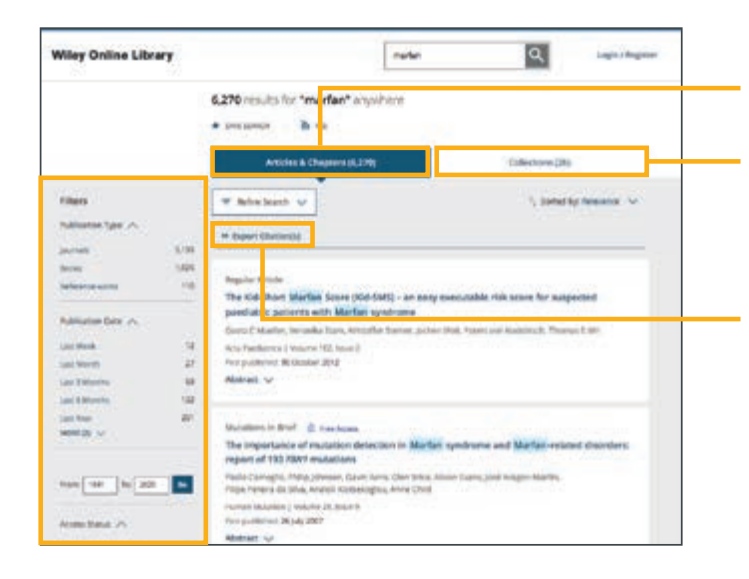

"Articles and Chapters" shows a list of online book chapters and articles that match your search criteria.

Several societies use Virtual Issues and Journal Special issues to group articles on a specific topic. Collections allow users to view results for Virtual and Special issues that match their search.

You have the ability to export citations individually or in bulk.

Once your search results are fully populated, you have many more options to filter your search in the left hand column. Whether you want to filter by content type, publication year, topic, publication title, author name, or open access, we have the filter for you.

### **KEYWORDS**

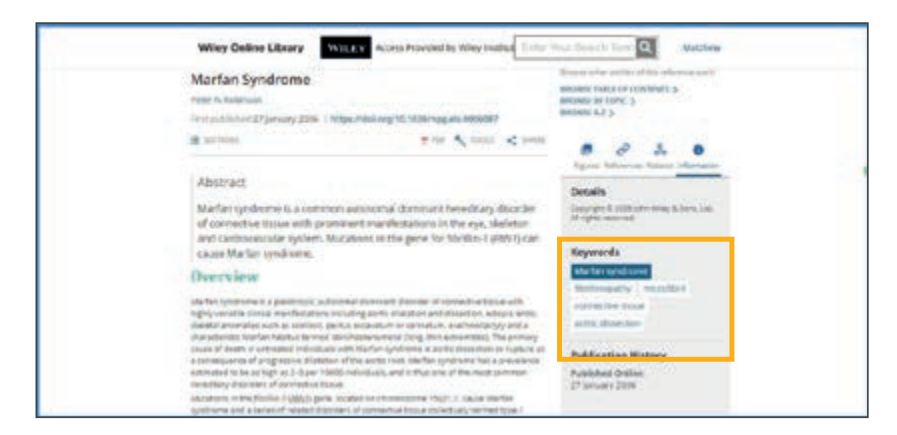

Once you have clicked into an article, keywords will appear in the information pane to the right-hand side, allowing you to further your search using subject vocabulary related to the original search term. If you were to click on the key word "Marfan's syndrome," in those keywords, you would be taken to search results specifically about that topic.

| 14,203 results for "Martan syndrome"       • surt store       • surt store       Attales & Classes (M-200)       Filters       * surt store       Fabricator Type <       parents       1028       Same Same State       Same Same State                                                                                                    | Collectore (26)         |
|----------------------------------------------------------------------------------------------------|-------------------------|
| Athles & Diagrand (14,000)<br>Filters V: father Sareth A<br>Radiotion Type -A<br>Partices Visit A<br>Radio Sareth Hamily Sareth Hamily Sar<br>Sareth Hamily Sareth Hamily Sareth Hamily Sareth Hamily Sareth Hamily Sareth Hamily Sareth Hamily Sareth Hamily Sareth Hamily Sareth Hamily Sareth Hamily Sareth Hamily Sareth Hamily Sareth Hamily Sareth Hamily Sareth Hamily Sareth Ham                                                                                                    | Collectors (24)         |
| filters Fridericaers A<br>Falcolor Type A<br>Norman 10,00<br>Norman Anno 10,00<br>Norman Anno 10,000<br>Norman Anno 10,00<br>Norman Anno 10,00<br>Norman Anno 1 | (), Stated by Balance & |
| California (1992 - A<br>Increase (1992 - A<br>Research of the State of the State of the                                                                                                    |                         |
| Journes USB Autor Scott Search Houry Saved Se<br>News - No<br>Netwood works 100                                                                                                    | with                    |
| Reads - Add - Contraction - Add - Contraction - Add - Add - Add - Add - Add - Add - Add - Add - Add - Add - Add - Add - Add - Add - Add - Add - Ad                                                                                                    | DARK.                   |
| fadewase werks 117                                                                                                    |                         |
| Angehere - Marlating-deurse                                                                                                    |                         |
| Address See 24                                                                                                    |                         |
| Addition 21                                                                                                    | 0                       |
| Las Marin 22 Advantes                                                                                                    |                         |
| Land Montes TH Diversion of London and Article                                                                                                    |                         |
| Las e Aurera ME                                                                                                    |                         |
| NACES OF SUCCESSION OF SUCCESSION OF SUCCESS                                                                                                    |                         |
| <ul> <li>Al dates</li> </ul>                                                                                                    |                         |

### **REFINE SEARCH**

- 1. After you've searched a keyword, you can refine your search to add more terms and perform a more accurate "Boolean search."
- 2. You can add multiple keywords by selecting the 'plus' button highlighted here.
- You can add an asterisk (\*) to a keyword to search for the word in multiple forms (for example, searching for gene\* will bring up word results for gene, but also for genetics, and so on).
- 4. If you want to look back at how you got to this point in your search, you can see everything through the "Search History" tab.

### **ADVANCED SEARCH**

1. Back at the homepage, you can click on the "Advanced Search" tab right underneath the search bar.

- You can combine search terms without having to construct your own Boolean logic. Check out the search tips on the right side of the page to help. Much like the Refine Search function we saw earlier, you can now provide a few filters on their initial search. In this scenario, let's imagine you want to find more information about cryptocurrency.
- 3. You can start with the term 'cryptocurrency' and add the terms, "bitcoin". You can also limit the search to a specific journal. If you want to focus on accounting journals, type the first few letters of the word ("acc") and all the journals with that in their name will appear below.

| Track pidde above.                                                                                                    | efalini, hisperselli, niç                           | Q.                                                                                                    |
|----------------------------------------------------------------------------------------------------|-----------------------------------------------------|----------------------------------------------------------------------------------------------------|
| 1,600+ Journals                                                                                                    | 200+ Reference Worl                                 | ks 21,000+ Online Bo                                                                                                    |
| Wiley Online Library Will                                                                                                    | Access by wiley institution                         | Train Teach Terra Q weben                                                                                                    |
| Pagenes + Cyptocarreng<br>regenes + Strictit<br>mannes = Cyptocarreng<br>regenes = Construction                                                                                                    | -                                                   | <ul> <li>X sources use the Booward operatory,<br/>other + or 62, CR and NOT table in a<br/>sample field. These services are<br/>antervised UNITERAL to service.</li> <li>X more than core wires a encoded, an<br/>encoded using AND. To search for<br/>antervised using AND. To search for<br/>antervised using AND. To search for<br/>antervised using AND. To search for<br/>antervised using AND. To search for<br/>antervised using AND. To search for<br/>antervised using AND. To search for<br/>antervised using AND. To search for<br/>an encoded using AND. To search for<br/>an encoded</li></ul> |
| in accord<br>in a Finance<br>in a Finance<br>Consequence in the second<br>Consequence in the second<br>Consequence in the second<br>in the second in the second<br>in the second in the second<br>in the second in the second in the<br>particular Conservation in the second<br>participation of the second in the<br>participation of the second in the<br>participation of the second in the<br>participation of the second in the<br>participation of the second in the<br>participation of the second in the<br>participation of the second in the<br>participation of the second in the<br>participation of the second in the<br>participation of the second in the<br>second in the second in the<br>second in the second in the second in the<br>second in the second in the second in the second in the<br>second in the second in the second in the second in the<br>second in the second in the second in the second in the<br>second in the second in the s | s<br>sent<br>mana and Management<br>■re<br>Research | AND cert white speed and " metal by<br>match protects.<br>Wildcards<br>Core a spectrometaria () on a speech<br>to speech a ingle character prom<br>finds women o wentant). Use an<br>ethnicity of to represent on on mer<br>structures. For example, prior that<br>all women to be speech and the speech<br>structures. The second parts and the<br>second speech speech speech speech<br>participal where primes that speech<br>with one or more ethnic speech.                                                                                                    |

### **SAVING SEARCHES**

35

| 60 results for<br>save save states BA PDE                                                                                                    |  |
|----------------------------------------------------------------------------------------------------|--|
| Articles & Chapters (69)                                                                                                    |  |
| Applied Deavel X Thebra Search V Screening Memories V                                                                                                    |  |
| Number         Partners           Filters         Antimicrobials and chemic chisosinussits with or without polyposis in<br>adults: an evidence's based cruises with recommendation<br>adults: an evidence's filteret or setting of the setting of the setting of the setting<br>based adults and the setting of the setting of the                                                       |  |
| August Meeting     August Meeting     August M |  |

1. To save a search and view your saved searches, you must log in to your account. After performing a search, you can save it by clicking 'save search' at the top of the page. This will link to your WOL account. Once the search is named, a pop up will appear and you can choose to receive updates as new articles filter in on a daily, weekly, or monthly basis. Or you can choose to not to be notified at all.

| Wiley Online Library  | WILLEY Accessiby | y Wiley Institutio | Spann     | publications, art Q | Matthew |  |
|-----------------------|------------------|--------------------|-----------|---------------------|---------|--|
| My account            |                  |                    |           |                     |         |  |
| Personal information  | Street days      | A.811              | Sertil DV | part capt into      |         |  |
| Address               | Salar simul      | 1000               | 256209    | 3 Feb 3010          |         |  |
| Tubecrations .        |                  |                    |           |                     |         |  |
| Subscription access   |                  |                    |           |                     |         |  |
| Society membership    |                  |                    |           |                     |         |  |
| Free access code      |                  |                    |           |                     |         |  |
| Manage alterts        |                  |                    |           |                     |         |  |
| Favorites             |                  |                    |           |                     |         |  |
| Several Several texts |                  |                    |           |                     |         |  |

2. To revisit a search, you can go into your personal account and look at Saved Searches. Like saving your search with updates, you can also enable an RSS feed.

### JOURNAL CONTENT FEATURES

Once you've clicked on a link for a journal article, you will be taken to the article abstract.

- If your institution or organization provides the access for this content, there will be a link at the top of the page with their logo.
- 2. Each article page displays its respective journal banner.
- 3. On the far right of the article page is a link to the journal's homepage.
- 4. Below the journal banner, you'll see bibliographic content about the article, including authors and publication date.

Whether you have full access to the article or not, you will always have full access to the abstract. You will then be given the option the read the article in HTML. By clicking the "Sections" button you can jump to a particular area of the article.

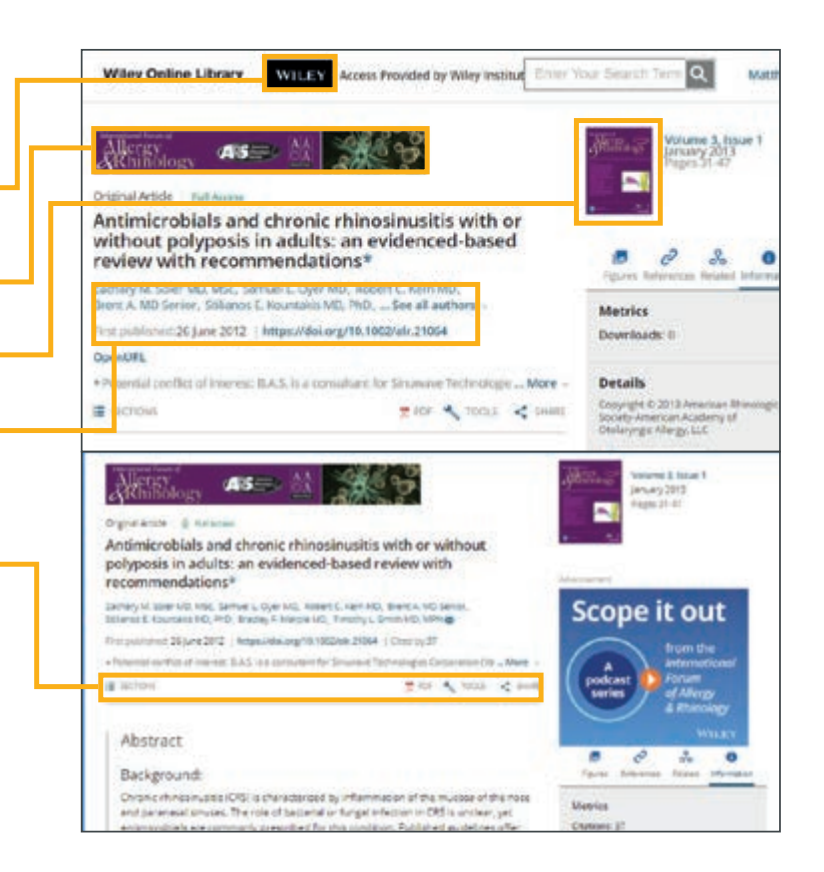

### PDF, Tools and Sharing

- 1. Download the PDF to view the content as an interactive ePDF .
- The 'Links' tab will give you a listing of all the works the article has cited, with outbound linking to each article. You can also view related texts and references.
- 3. Zoom in and out on the page, resize, print, share, and much more.

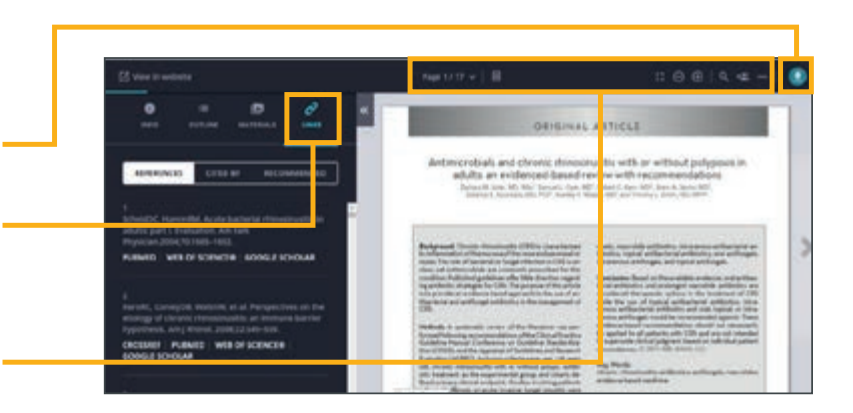

| Antimicrobials and chronic rhinosinusitis with or<br>without polyposis in adults: an evidenced-based<br>review with recommendations*     | e 2 % 0                                                             |
|----------------------------------------------------------------------------------------------------|---------------------------------------------------------------------|
| Zachary M. Soler MD, MSc. Samuel L. Oyer MD, Robert C. Kern MD,<br>Brent A. MD Senior, Stillanos E. Kourtakis MD, PhD, See all authors - | Figures References Related Information                              |
| First published:26 June 2012   https://doi.org/10.1002/air.21064                                                                         | Metrics<br>Downloads: 0                                             |
| <ul> <li>Potential conflict of interest: ILA.S. is a consultant for Simuwave Technologie.</li> </ul>                                     | More - Details                                                      |
| Read the full text + TOOLS                                                                                                    | Copyright © 2013 American Rhinologic<br>Society-American Academy of |
| Abstract P Reques                                                                                                    | st Permission s for sodates                                         |
| Background:                                                                                                    | Citation                                                            |
| Add To                                                                                                    | Favorites                                                           |

- 1. To the right of the PDF option on the article page, there's a drop-down **Tools menu**. From here, you have the option to request permission to use the article in various ways, export citations, or add it to your favorites (you have to be signed in for this one).
- 2. **Share** the article through various channels, including: email, Facebook, Twitter, LinkedIn, Reddit and Wechat. If you have access to the article, you will also have the option to share full text access with colleagues and peers via the link at the top which will provide a special URL you can share with peers who wouldn't normally be able to access the full article content.

| Wiley Online Library W                                                                                                    | LEY Access Provided by Wiley Justin Entry                                                                                                    | Ar South Time Q                                                                                                    | Matthew                        |                                          |                                               |                    |
|----------------------------------------------------------------------------------------------------|----------------------------------------------------------------------------------------------------|----------------------------------------------------------------------------------------------------|--------------------------------|------------------------------------------|-----------------------------------------------|--------------------|
| ASE AS                                                                                                    | 88 <b>X</b> Y                                                                                                    | Volume 1, mour<br>January 2013<br>Prigos 31-47                                                                                          | • 1                            |                                          |                                               |                    |
| Antimicrobials and ch<br>without polyposis in a<br>review with recomme                                                                                                    | ronic rhinosinusitis with or<br>idults: an evidenced-based<br>ndations*                                                                                                    | <b>B</b> <i>P</i> 2.                                                                                                    | 0                              |                                          |                                               |                    |
| Zochary M. Solier M.D. Mills, Sanual L. Oyer VID, Biotent C. Kern MD,<br>Brent A. MD-Senstr, Stillantis E. Kewmalis MD, PMD,See all authors –<br>First published. 26 June 2012. [ Nitges/IdeCorg/10.1002/alr.20064. ] Olied by S                                                                             |                                                                                                    | Recommended                                                                                                    |                                |                                          |                                               |                    |
|                                                                                                    |                                                                                                    |                                                                                                    |                                | - Potential curvitics of interest: B.A.S | b a consultant for Simulary Technolo - Nore - | Seatton contractor |
| ■ 2006                                                                                                    | 2 101 🔨 10015 < 1140E                                                                                                    | Medical management of all<br>fungal minochrostic stageny: a<br>endosmene sime sageny: a<br>evidence-based review and<br>recommendations | n<br>N<br>N                    |                                          |                                               |                    |
| Abstract                                                                                                    | Reg Dev Serve and an experiment<br>live A benefits A benefit in Annual<br>Benefits - I have a more all<br>More and a serve a more all<br>Developments and the serve and the<br>observence intervision and the serve and<br>observence intervision and the serve and<br>observence intervision and the serve and<br>observence intervision and the serve and<br>observence intervision and the serve and the serve and<br>observence intervision and the serve and the serve and the<br>observence intervision and the serve and the serve and the<br>observence intervision and the serve and the serve and the<br>observence intervision and the serve and the serve and the<br>observence in the serve and the serve and the serve and the serve and the<br>observence in the serve and the serve and the serve and the serve and the<br>server and the serve and the serve and the serve and the serve and the<br>server and the server and the server and the server and the server and the<br>server and the server and the server and the server and the server and the<br>server and the server and the server and the server and the server and the server and the<br>server and the server and the server and the server and the server and the server and the<br>server and the server and the server and t |                                                                                                    |                                |                                          |                                               |                    |
| Backgrowind:<br>Chronic rhinosinusitis (CRG) is characterized by inflammation of the<br>mucosis of the none and paranatal sinuses. The role of bacterial or<br>fungal inflection in CRS is unclear, yet antimicrobiats are commonly<br>represented to this condition. Bubbled and endowed with the determine |                                                                                                    |                                                                                                    |                                |                                          |                                               |                    |
|                                                                                                    |                                                                                                    |                                                                                                    | regarding antibiotic strategie | Departuri Jean's Invers                  |                                               |                    |
|                                                                                                    |                                                                                                    |                                                                                                    | requirie an excleme-based a    | monach to the use of antihacterial and   | international Param of Alleran &              |                    |

If an article has figures they can all be viewed cut here. You can view them directly on the webpage via a figure viewer or download them to a PowerPoint slide.

The related tab provides articles that are relevant to the subject and are recommended for further reading.

Current Protocols are now listed under journals and are displayed in exactly the same format, with the same functionalities.

### **BOOK CONTENT FEATURES**

| G                              |
|--------------------------------|
| Get online access  For authors |
|                                |
|                                |

Each book homepage displays the author's biography, a table of contents, the option to download each chapter as a PDF, and a list of references for each chapter. You will also be given the option to download the full book in PDF format.

| Chapter 15<br>Photons in Semiconductors<br>Book Authorits: Bahaa E. A. Saleh, Malvin Carl Teich                                                                                                    | Fundamentals of Photonics                                                                                                    |
|----------------------------------------------------------------------------------------------------|----------------------------------------------------------------------------------------------------|
| First published: 14 August 1991   https://doi.org/10.1002/0471213748.ch15<br>Series Editor(sp.) W. Goodman                                                                                                    | Notes < state                                                                                                    |
| Summary                                                                                                    | Details<br>Copyright & 1991 John Wiley & Sons, Inc.                                                                                                    |
| Electronics is the technology of controlling the flow of electron's whereas p<br>technology of controlling the flow of photons. Electronics and photonics hu<br>joined together in semiconductor optoelectronic devices where photons g<br>electrons, and electrons generate and control the flow of photons. The con<br>semiconductor optoelectronic devices and electronic devices has, in recent<br>substantive advances in both technologies. Semiconductors are used as op<br>detectors, sources (light-emitting diodes and lasers), amplifiers, waveguide | Ave been Keywords<br>enerate mobile<br>mpatibility of photons semiconductors materials<br>tyears, led to problems exercises electrons<br>totical holes junctions heterojunctions |

The book pdf is not as interactive as the journal ePDF, but users can still zoom, print or download the content. ISBN information, publication history, keywords, and an option to choose 'full book PDF' or 'chapter PDF'.

The book pdf is not as interactive as the journal ePDF, but users can still zoom, print or download the content.

Wiley Online Library Reference works content is similar, and you can usually search by topic in addition to the table of contents.

If you have further questions, check out our **training site** accessible through the **Wiley Online Library** site to explore other resources and webinars available, or **get in touch with customer service** for technical questions.

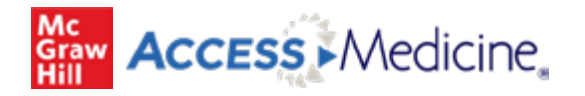

### URL : https://accessmedicine.mhmedical.com/

### Why Is AccessMedicine Unique?

AccessMedicine delivers indispensable support and invaluable online solutions in medical education and clinical practice through these interactive features:

- Leading medical textbooks
- Extensive multimedia library
- Differential Diagnosis Tool
- Multiple Quick Reference Tools, including:
  - Practice Guidelines
  - Diagnostic Tests,
  - Quick Medical Dx & Rx
- Self-Assessment
- Customizable Patient Education
- Integrated Drug Database
- Infographics
- Downloadable Images
- Case studies

#### **MyAccess Profile**

### Unlock a Higher Level of Productivity with a MyAccess Profile

Users create and login to their personal MyAccess Profile to unlock key features, such as:

- Work through challenging patient cases
- Create and take guizzes for board review and self-assessment
- Connect remotely off-site through VPN authentication
- Bookmark favorite content such as videos, images, tables, and chapters to view later
- Organize important content in folders
- Browse recently viewed content
- Receive alerts about important new content additions
- Download multiple images to PowerPoint with citations and references automatically populated

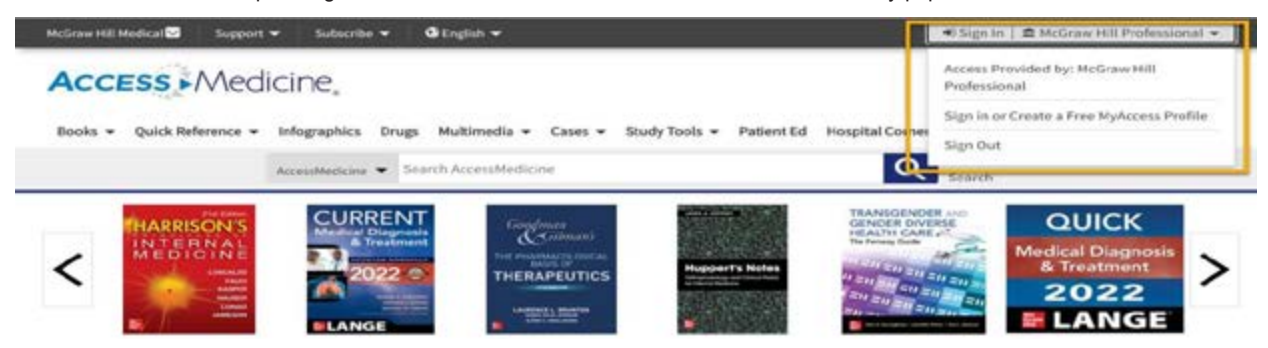

#### AccessMedicine Homepage:

Each week on our <u>AccessMedicine Channel</u>, we take a closer look at one particular topic that's trending in breaking medical news. Learn more about this week's topic and follow us on Facebook, Twitter, and LinkedIn so you can stay in the loop.

Search Box

- Auto-suggest appears as you type (can be disabled)
- Get the same search results by combining terms together or by using AND (e.g., asthma pediatrics = asthma AND pediatrics)

### Search Builder

39

To the left of your search results, search builder allows you to:

- Focus the search by modifying your terms (keyword, title, author, ISBN)
- Filter results by format (chapter, tables, cases, images, multimedia, etc.)
- Narrow results by textbooks and topics

AccessMedicine.MHMedical.com

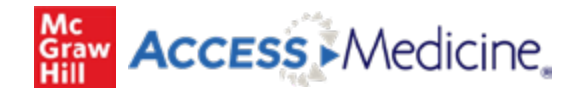

### URL : https://accessmedicine.mhmedical.com/

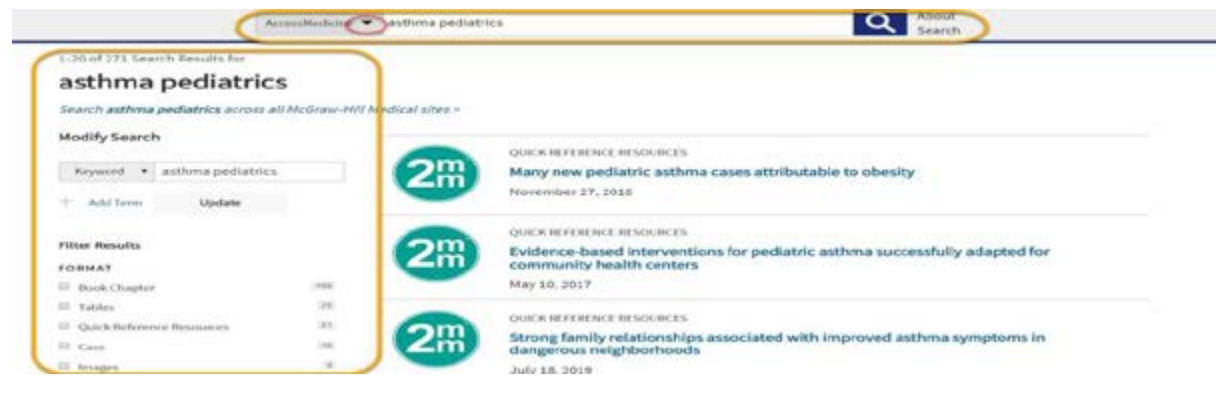

### **Quick Reference**

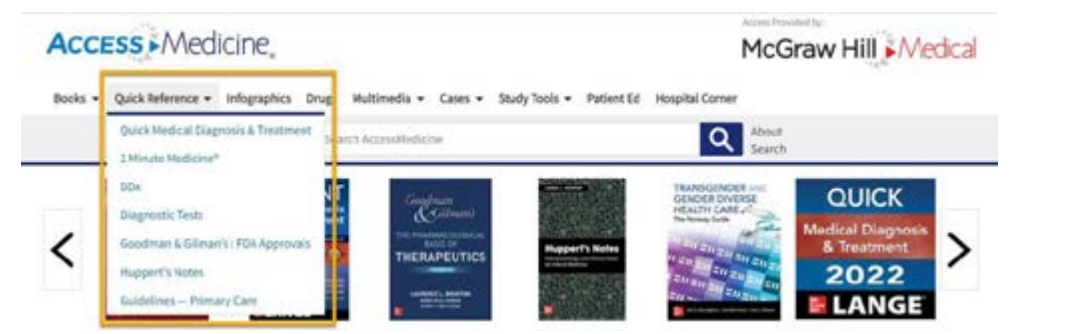

### Infographics:

The <u>Infographics</u> tab in AccessMedicine are a collection of over 600 one-page medical infographics that are high-yield summaries spanning 16 specialty areas that also serve as a point of entry into our core foundational content.

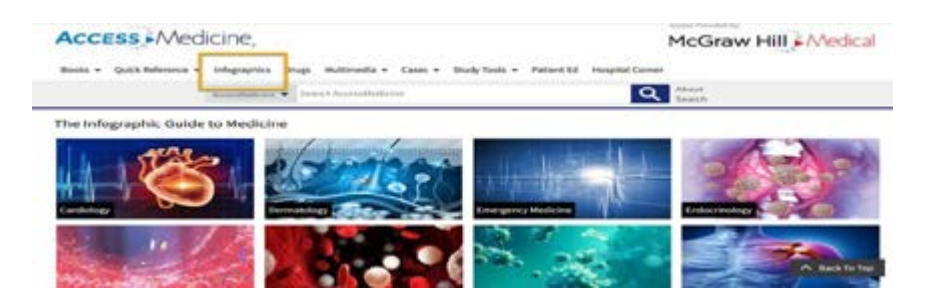

160+ book titles
2000+ clinical cases
37,900+ self-assessment questions
2900+ videos, audio, and multimedia resources
600+ infographics
7000+ patient education guides
257,000+ high-resolution images
130+ audio podcasts

Access Medicine

### URL : https://accessmedicine.mhmedical.com/

Multimedia

The Multimedia tab in Access Medicine offers a robust library of instructional videos, including physical exam, basic and advanced.

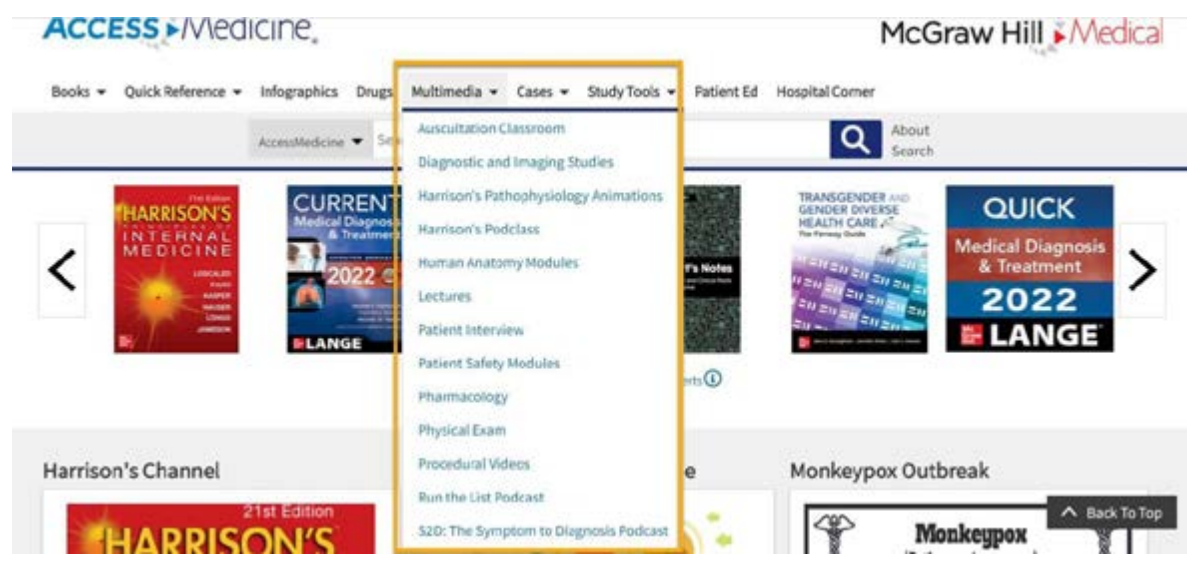

Cases

| Access Medicine.                    |                           | ~                                                                       | IcGraw Hill Medica |
|-------------------------------------|---------------------------|-------------------------------------------------------------------------|--------------------|
| Books - Quick Reference - Infograph | ks Drugs Multimedia -     | Cases + Study Tools + Patient Ed Hospital Corner                        |                    |
| AconsMed                            | ene 👻 Starch AccessMedica | Lass Pless* - Provinse<br>Clinical Associations Cases                   |                    |
| MARRISONS CU                        | RRENT                     | Critical Concept Mastery Series                                         | QUICK              |
| MED ONNE                            | Treatment                 | Family Mathematic Board Review<br>Field/Electrodyte and Acid-Date Cases | Medical Diagnosis  |
| N 100 II 10                         | 2022 O                    | G&G Pharm Lakes                                                         | 2022               |
|                                     | NGE                       | Harrison's Visual Case Challenge                                        | LANGE              |
|                                     |                           | Internal Medicine Cases<br>Medical Montheritary Cases                   |                    |
|                                     |                           | Puthophysiology Cases                                                   |                    |
| Harrison's Channel                  | Infograpt                 | Principles of Rehabilitation Medicine Case Based Board Revi             | tbreak             |
| 21st Editio                         |                           | Standenhill McPede Constanture                                          | A Back to to       |

### **Study Tools**

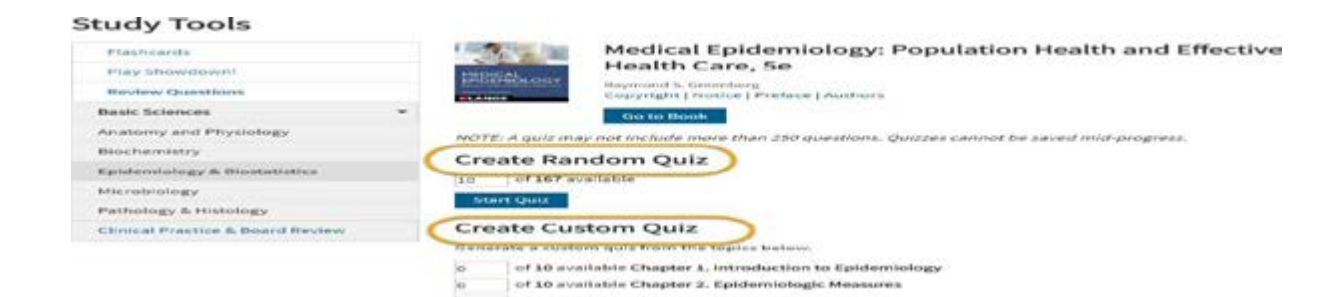

#### Contact Us

41

For further questions and help, please email **Customer Success** at **McGraw Hill** at professional india@mheducation.com p.pradeep.kumar@mheducation.com

AccessMedicine.MHMedical.com

### **STAFF OF THE NATIONAL MEDICAL LIBRARY**

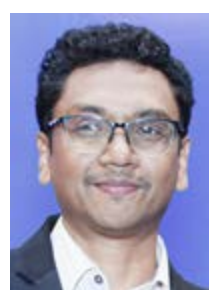

Dr. (Prof.) B. Srinivas Director

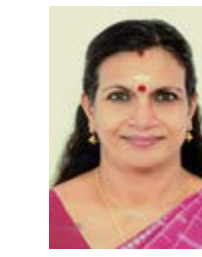

Dr. Sathi Kumari Amma V Assistant Library & Information Officer

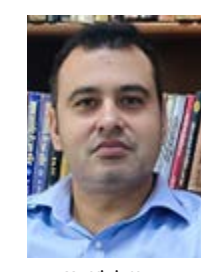

Mr. Vinit Kumar Assistant Library & Information Officer

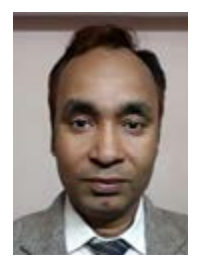

Mr. J. Barwa

Deputy Director, NML

Mr. Raj Kishore Tiwari Assistant Library & Information Officer

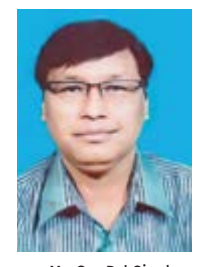

Mr. Om Pal Singh Section Officer (Administration)

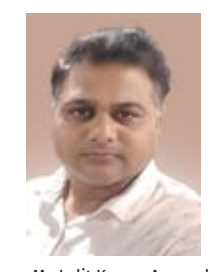

Mr. Lalit Kumar Agarwal Assistant Library & Information Officer

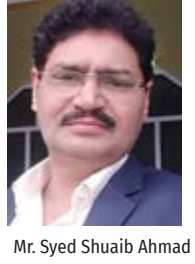

Assistant Library & Information Officer

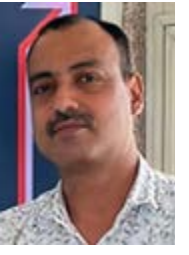

Mr. Sankalp Tiwari Assistant Library & Information Officer

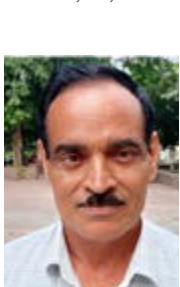

Mr. Prem Raj Meena Assistant Section Officer (Admn.)

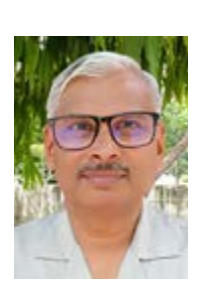

Mr. Kanheya Lal Technical Assistant

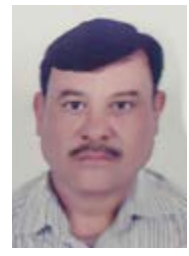

Mr. Dalbir Singh Library & Information Assistant

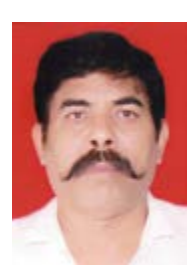

Mr. Vijay Pal MTS

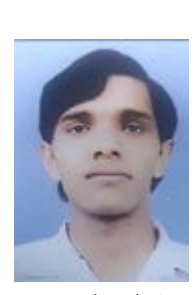

Mr. Tejpal Singh Library & Information Asstt

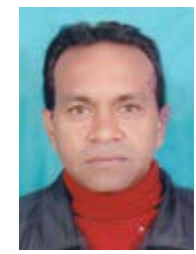

Mr. Thakur Singh MTS

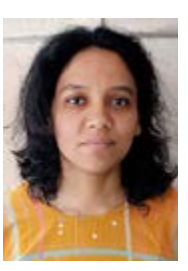

Ms. Kanika Saini Library & Information Assistant

Mr. Ashok Kumar

MTS

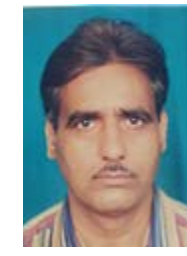

Mr. Ravinder Library Clerk Branch Library, Nirman Bhavan

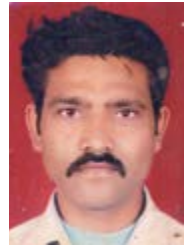

Janitor

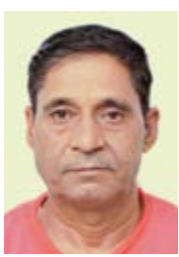

Mr. Jaswant Kumar MTS

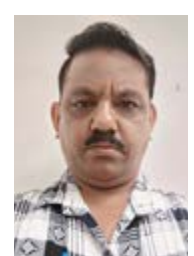

Mr. Dharmender Kumar MTS, Branch Library, Nirman Bhavan

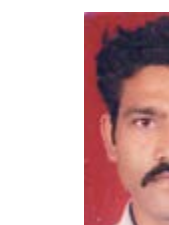

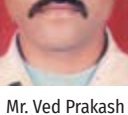

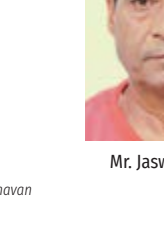

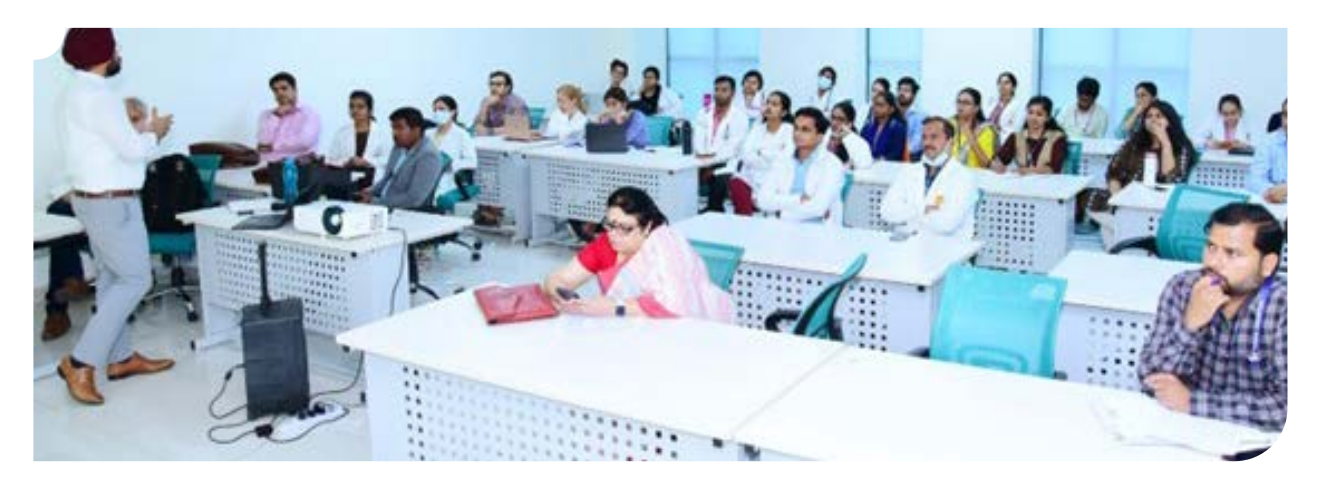

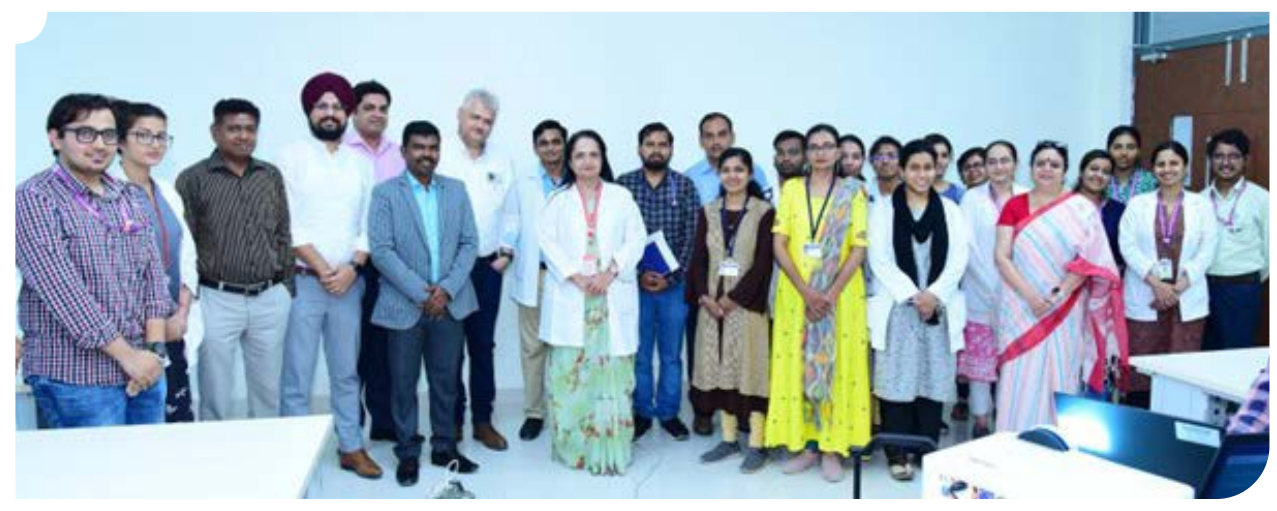

AIIMS, Mangalagiri

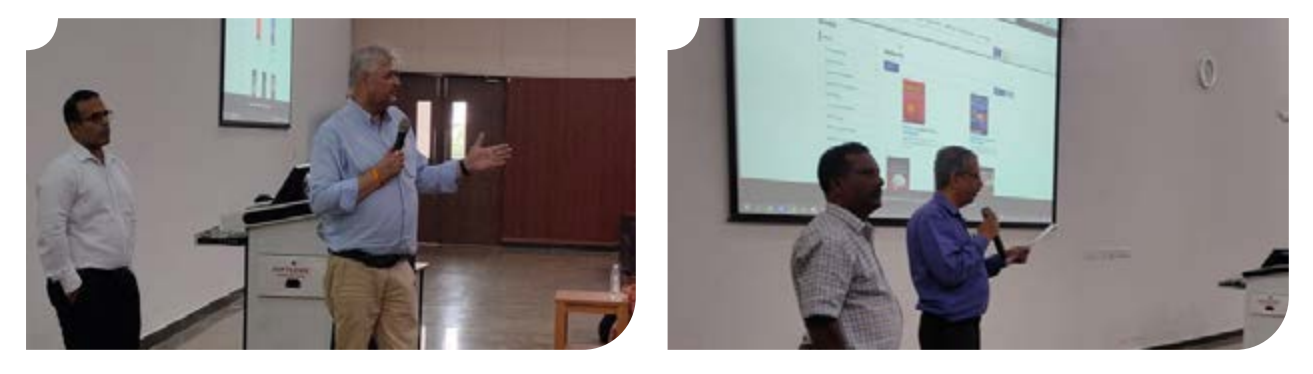

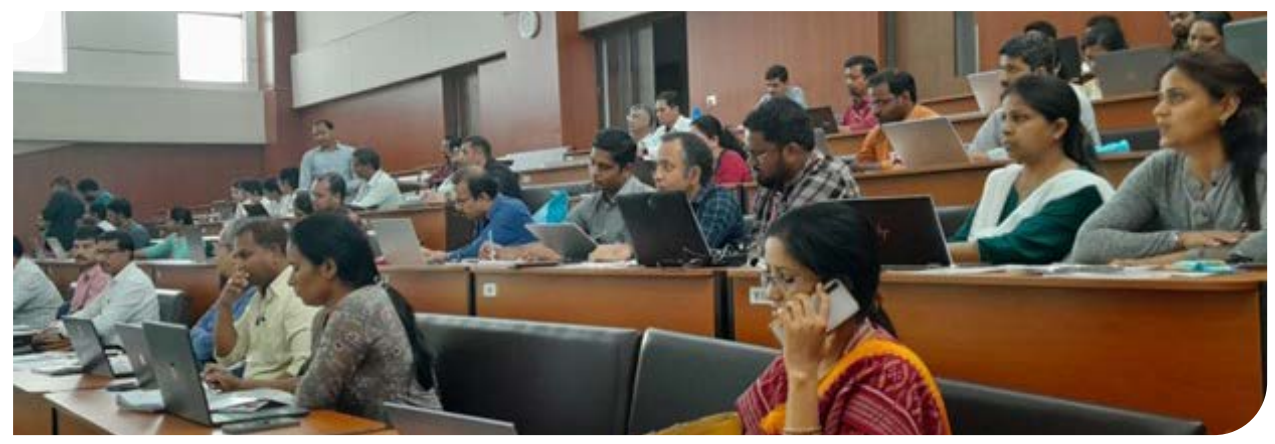

27-06-2023, AIIMS, Bhatinda

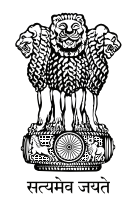

### Director National Medical Library

Directorate General of Health Services Ministry of Health & Family Welfare Government of India

> Ansari Nagar, Ring Road New Delhi-110029

T +91 11 2658 9128/401/085 F +91 11 2658 9489

www.ermed.in

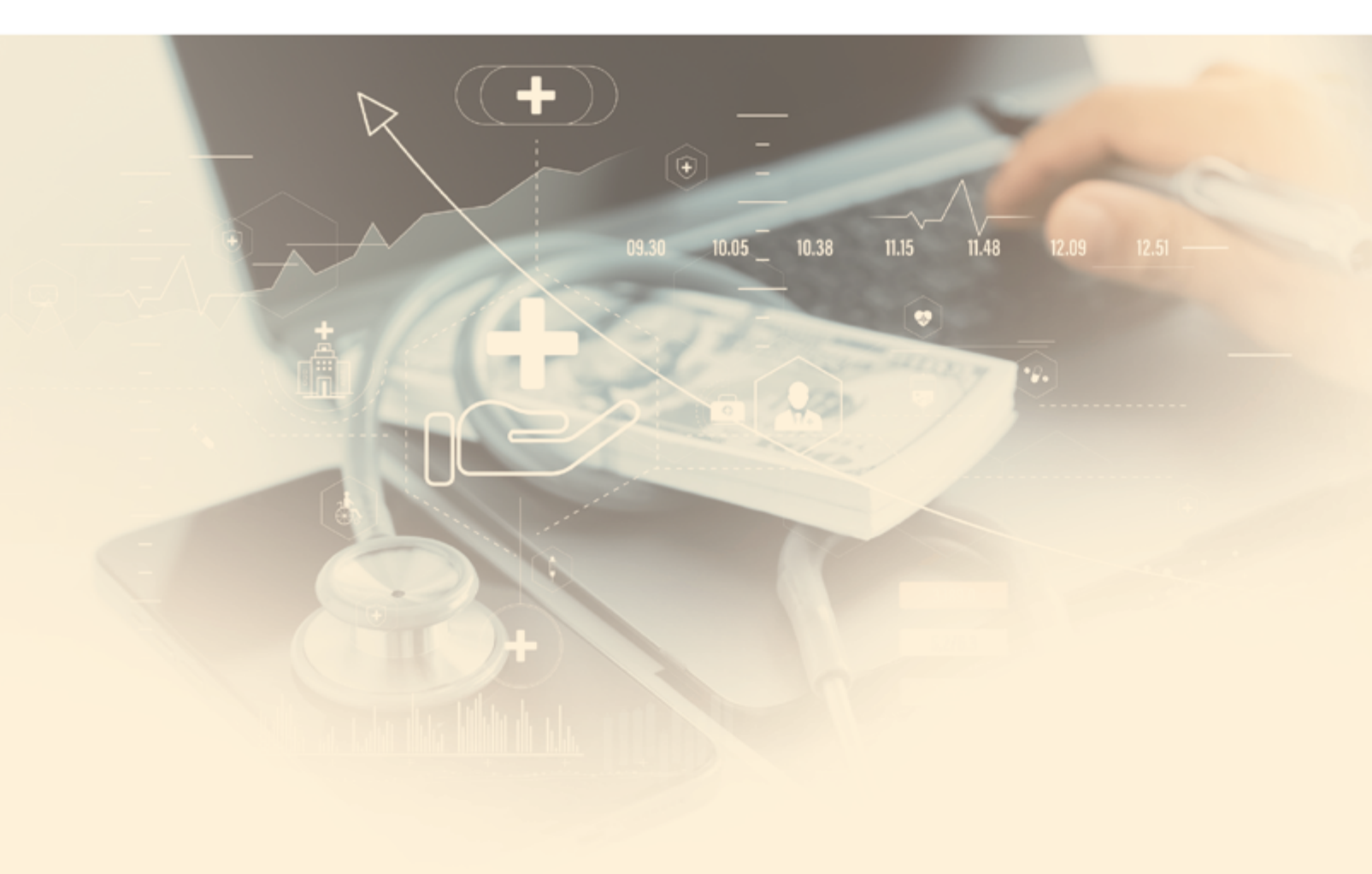